# Controlli Oggettivi Condizionalità CGO Campagna 2008

# Nota Operativa per l'utilizzo del Software SITIConvoca per la Compilazione delle Check List (Navigazione Aziendale) Vs. 1 – Marzo 2009

- Selezionare, dopo aver eseguito il login, la Campagna (2008), il Settore (CGO) e la Provincia di Riferimento:

| 🖉 Elenco Settori - Windows Internet Explorer                                                                                                    |                                                                                                    |                                                                |
|----------------------------------------------------------------------------------------------------|----------------------------------------------------------------------------------------------------|----------------------------------------------------------------|
| 🚱 🕞 👻 http://semas.sian.it/siticonvoca/xts/elenco5ettori.action                                                                                                    |                                                                                                    | Live Search                                                    |
| 🚖 🕸 🙋 Elenco Settori                                                                                                    |                                                                                                    | 🏠 🔹 🔝 🔹 🖶 🕈 🔂 Pagi <u>n</u> a 🔹 🎯 Strumenti 🔹 🎇                |
| v2.65 Utente: EN.KORS_SIN Sel. Contesto                                                                                                    |                                                                                                    |                                                                |
| Logout Sel. Contesto                                                                                                    |                                                                                                    |                                                                |
| Selezione campa<br>Campagna:                                                                                                    | gna, settore e provincia di riferin                                                                                                    | ento                                                           |
| Settore:                                                                                                    | CGO                                                                                                    | •                                                              |
| Provincia:                                                                                                    | Seleziona                                                                                                    |                                                                |
| Comunicazione: 21/08/2006<br>NOTA BENE: La documentazione tecn<br>Utilità\Download\Controlli Oggettivi<br>Gli elenchi di lavorazione 2005 sono s<br>Eseguire STTICLient da siti2005 trami | 2008-IF - P30 2008 FASC<br>2008001 - 2008001 TO<br>2008002 - 2008002 VC<br>2008003 - 2008003 NO<br>2008004 - 2008004 CN<br>2008005 - 2008006 AL<br>2008007 - 2008006 AL<br>2008007 - 2008007 AO<br>2008007 - 2008010 GE<br>2008010 - 2008010 GE<br>2008011 - 2008011 SP<br>2008012 - 2008012 VA<br>2008012 - 2008012 VA<br>2008014 - 2008014 SO<br>2008014 - 2008014 SO<br>2008015 - 2008015 MI<br>2008015 - 2008016 BS<br>2008017 - 2008017 BS<br>2008019 - 2008019 RV<br>2008019 - 2008019 RV<br>2008019 - 2008019 RV<br>2008019 - 2008021 BZ<br>2008021 - 2008022 TN<br>2008022 - 2008022 TN<br>2008023 - 2008022 VE<br>2008024 - 2008024 VI<br>2008025 - 2008024 VI<br>2008025 - 2008025 FL | caricabile dalla area<br>IAN (www.sian.it).<br><u>siti2005</u> |
| Tine                                                                                                    |                                                                                                    | 😜 Internet 🔍 100% 👻                                            |

- Selezionare la Navigazione Aziendale:

| 🖉 Elenco Settori - Windows Internet | Explorer                      |                                                                                                    |                            |                                       |
|-------------------------------------|-------------------------------|----------------------------------------------------------------------------------------------------|----------------------------|---------------------------------------|
| 🚱 🕞 👻 http://semas.sian.it/siticor  | woca/xts/sceltaSezione.action |                                                                                                    | 🔽 😽 🗙 Live Sea             | irch                                  |
| 🙀 🏘 🙋 Elenco Settori                |                               |                                                                                                    | 🟠 • 🗟 - 🖷                  | 🔹 🕞 Pagi <u>n</u> a 🕶 🎯 Strumenti 🗸 🎽 |
| v2.65 Utente: EN.KORS_SIN           | Campagna: 2008                | Settore: 2 - CGO                                                                                                    | Prov: 2008001 - 2008001 TO | Sel. Sezione                          |
| Logout Sel. Contesto Se             | I. Sezione Coda Azion         | i                                                                                                    |                            |                                       |
|                                     | Scelta                        | della sezione di navigazione<br>Navigazione Aziendale<br>Navigazione Territorio<br>Navigazione Territorio per Is<br>Reports<br>Scarica manuale utente SITIConvoca | iole<br>azioni             |                                       |

- Eseguire la ricerca per singola Azienda impostando correttamente uno dei campi a scelta fra Codice Fiscale, Codice Domanda o Denominazione e premendo il pulsante Cerca (la pressione del pulsante senza impostare nessuno di questi campi produrrà l'elenco completo delle Aziende relative alla provincia di riferimento):

| Utente: EN.         | ORS SI   | N Campagna: 2008        |        |                 | Settore: 2       | 2 - CGO  |                            | Prov: 2008001 | - 2008001 TO | Rice       | rca Azien | la    |     |
|---------------------|----------|-------------------------|--------|-----------------|------------------|----------|----------------------------|---------------|--------------|------------|-----------|-------|-----|
| ogout Se            | el. Cont | esto Sel. Sezione Ricer | ca Azi | enda            | Gestio           | ne Sport | telli Coda                 | Azioni        |              |            |           |       |     |
| Criteri             | di rice  | rca                     |        | Sporte<br>Convo | llo:<br>cazione: | NESSUN   | O SPORTELLO S<br>E AZIENDE | ELEZIONATO    |              |            |           |       |     |
| Codice Fisc         | ale:     |                         |        | CAA/A           | 550:             | NESSUN   | CRITERIO DI RI             | ICERCA        |              | Reports    | St        | ampe  |     |
| Codice Dor          | manda:   |                         |        | Esito:          | 50 70 F 10       | NESSUN   | CRITERIO DI RI             | ICERCA        | 11           |            | Pro       | cedur | е   |
| Denominaz           | ione:    | DE MARIA BRUNO          |        | Escludi         | Settori:         | NESSUN   | CRITERIO DI ES             | SCLUSIONE     | R            | iepilogo A | z. Cal    | endar | io  |
| Stato Azien         | da:      | Qualsiasi 🗸             |        |                 |                  | 1        |                            | 1             | - a.         |            |           |       |     |
| Filtro Amm          | Cond:    | Tutte                   | 1      | Comur           | ne:              | ×        |                            |               |              | Cerca      | Rei       | mposi | ta  |
|                     |          |                         |        | Foglio          |                  |          | ] Part./Sub.               | :/            | ×            |            | 1         |       |     |
| Domanda 🔻           | Part.    | Denominazione           |        | ID<br>Sport.    | Chius.           | lav.     | Data conv.                 | Data verb.    | Chius. conv. | Esito      | Coinv.    | St.   | Pr. |
| 80812629782-<br>CGO | 0/0      | DE MARIA BRUNO          | GIS    |                 |                  |          |                            |               |              | 0 - N.D.   | Si        | ٩     | 4   |
|                     |          |                         |        | Pagina [        | 1 💌 di 1         | Aziende  | e trovate: 1               |               |              |            |           |       |     |
|                     |          |                         |        |                 |                  |          |                            |               |              |            |           |       |     |

- La selezione della denominazione dell'Azienda consentirà l'accesso alla pagina Dati Azienda:

|       |                            | 🛃 nttp://se                                                                                      | sinas.s                                               | ian inçisiticor                                                                                                    | wocayxt | sydatik                                                                 | 42iendă,ă                                                                           | iccion?                                        | op=ele                                                                                                    | ncopat                                                                                      | HZIEF |                                                              |                                                                                                    |                                                                                     |               |            | arufi (    |        |          | -                                                                                           |
|-------|----------------------------|--------------------------------------------------------------------------------------------------|-------------------------------------------------------|----------------------------------------------------------------------------------------------------|---------|-------------------------------------------------------------------------|-------------------------------------------------------------------------------------|------------------------------------------------|----------------------------------------------------------------------------------------------------|---------------------------------------------------------------------------------------------|-------|--------------------------------------------------------------|----------------------------------------------------------------------------------------------------|-------------------------------------------------------------------------------------|---------------|------------|------------|--------|----------|---------------------------------------------------------------------------------------------|
| 4     | e                          | Dati Azienda                                                                                     | i)                                                    |                                                                                                    |         |                                                                         |                                                                                     |                                                |                                                                                                    |                                                                                             |       |                                                              |                                                                                                    |                                                                                     | 6             |            | 👌 🔹 💽 Pagi | ina 🕶  | 0        | Strumen                                                                                     |
| 5     | Utente:                    | EN.KORS_                                                                                         | SIN                                                   |                                                                                                    | Cam     | pagna                                                                   | 2008                                                                                |                                                |                                                                                                    |                                                                                             | Set   | tore: 2 - CGO                                                |                                                                                                    | Prov:                                                                               | 2008001 -     | 2008001 TO | Dati Azi   | ienda  |          |                                                                                             |
| .00   | out                        | Sel. Co                                                                                          | ntest                                                 | o Se                                                                                                    | I. Sezi | one                                                                     | Rice                                                                                | erca                                           | Azie                                                                                                    | nda                                                                                         | D     | ati Azienda                                                  | Coda Azi                                                                                                    | inc                                                                                 |               |            |            |        |          |                                                                                             |
| 100.0 |                            |                                                                                                  |                                                       |                                                                                                    |         |                                                                         |                                                                                     |                                                |                                                                                                    |                                                                                             |       | 1                                                            |                                                                                                    | -                                                                                   |               |            |            |        |          |                                                                                             |
| -     | Estre                      | emi Aziel                                                                                        | nda                                                   | -                                                                                                    |         |                                                                         |                                                                                     |                                                |                                                                                                    |                                                                                             |       |                                                              |                                                                                                    |                                                                                     |               |            |            |        |          |                                                                                             |
| D     | enomi                      | nazione:                                                                                         | ſ                                                     | E MARIA                                                                                                    | BRUN    | 0                                                                       |                                                                                     |                                                |                                                                                                    |                                                                                             |       | Dat                                                          | i Intestatario                                                                                                    |                                                                                     | Dati Conv     | vocazione  | Ricald     | cola   |          | l.                                                                                          |
| C     | odice I                    | Fiscale:                                                                                         | C                                                     | MRBRN3                                                                                                    | 6E02H   | 89 01                                                                   |                                                                                     |                                                |                                                                                                    |                                                                                             |       | Dati                                                         | Rapp. Legal                                                                                                    | e                                                                                   | Dati V        | erbale     | Cambia     | State  |          |                                                                                             |
| C     | odice I                    | Domanda                                                                                          | : 8                                                   | 0812629                                                                                                    | 9782-C  | - O                                                                     | NON C                                                                               | HIUS                                           | A IN                                                                                                    | MASS                                                                                        | IVA   | D                                                            | ati Azienda                                                                                                    |                                                                                     | Condiz        | ionalità   | Check      | :-List |          |                                                                                             |
| C     | AA/As                      | so:                                                                                              | 1                                                     | 07-001-                                                                                                    | 002 (T  | 0) C                                                                    | IA                                                                                  |                                                |                                                                                                    |                                                                                             | 1     |                                                              |                                                                                                    |                                                                                     |               |            |            |        | -        |                                                                                             |
|       |                            |                                                                                                  |                                                       |                                                                                                    |         |                                                                         |                                                                                     |                                                |                                                                                                    |                                                                                             | 1     | et                                                           | í l                                                                                                    |                                                                                     | Di-h          | Tata       |            | Ê.     |          | <b></b>                                                                                     |
| :le   | nco pa                     | rticelle                                                                                         |                                                       | 0                                                                                                    |         |                                                                         | Sun                                                                                 |                                                |                                                                                                    |                                                                                             | _     | Eleggibilita                                                 | Gru                                                                                                    | р                                                                                   | Dicn.         | Iniz.      | Isole      |        |          | 3 4                                                                                         |
|       | Op.                        | Comune                                                                                           | Fg.                                                   | Part.                                                                                                    | Isola   | с                                                                       | Vet.<br>Part.                                                                       | S.R.                                           | Lav.                                                                                                    | Tipo<br>Lav.                                                                                | s     | Int.                                                         | Cod.<br>Dich.                                                                                                    | Sup.<br>Dich.                                                                       | Sup.<br>Asse. | Anom.      | Agr.       | SC     | v        | St. P                                                                                       |
| 3     | $\mathbb{Z}_{\times}$      | 001096                                                                                           | 27                                                    | 32                                                                                                    |         | 1                                                                       | 1206                                                                                | S                                              | ۲                                                                                                    | с                                                                                           |       | N.D.                                                         | 110001                                                                                                    | 1200                                                                                |               |            |            |        |          | #                                                                                           |
|       |                            |                                                                                                  | 241                                                   | 373                                                                                                    |         | 1                                                                       | 4622                                                                                | 5                                              | ۲                                                                                                    | С                                                                                           |       | ND                                                           | 110001                                                                                                    | 4600                                                                                |               |            |            |        |          | 126 1                                                                                       |
| 1     | SX.                        | 001244                                                                                           | 4                                                     | 3/2                                                                                                    |         | 1.1                                                                     |                                                                                     |                                                |                                                                                                    |                                                                                             |       | (Hile)                                                       | 110001                                                                                                    |                                                                                     |               |            |            |        |          | - 4                                                                                         |
| 1     |                            | 001244                                                                                           | 1                                                     | 373                                                                                                    |         | 1                                                                       | 1910                                                                                | s                                              | ۲                                                                                                    | с                                                                                           |       | N.D.                                                         | 014005, 110000                                                                                                    | 1900                                                                                |               |            |            |        |          | 3                                                                                           |
| 1111  |                            | 001244<br>001244<br>001244                                                                       | 1 1                                                   | <u>373</u><br><u>375</u>                                                                                                    |         | 1                                                                       | 1910<br>2811                                                                        | s                                              | 0                                                                                                    | c<br>c                                                                                      |       | N.D.                                                         | 014005,<br>110000<br>110001                                                                                                    | 1900<br>2700                                                                        |               |            |            |        |          | 4                                                                                           |
|       | UX<br>UX<br>UX<br>UX       | 001244<br>001244<br>001244<br>001244                                                             | 1<br>1<br>1<br>6                                      | 373<br>375<br>97                                                                                                    |         | 1 1 1                                                                   | 1910<br>2811<br>1551                                                                | s<br>s<br>s                                    | •                                                                                                    | c<br>c<br>c                                                                                 |       | N.D.<br>N.D.<br>N.D.                                         | 014005,<br>110000<br>110001<br>587000                                                                                                    | 1900<br>2700<br>1500                                                                |               |            |            |        |          | 49 2<br>49 2<br>49 2                                                                        |
|       | UX<br>UX<br>UX<br>UX<br>UX | 001244<br>001244<br>001244<br>001244<br>001244                                                   | 1<br>1<br>6<br>10                                     | 372       373       375       97       149                                                                                      |         | 1<br>1<br>1                                                             | 1910<br>2811<br>1551<br>2452                                                        | s<br>s<br>s                                    | •                                                                                                    | с<br>с<br>с<br>с                                                                            |       | N.D.<br>N.D.<br>N.D.<br>N.D.                                 | 014005,<br>110000<br>110001<br>587000<br>587000                                                                                                    | 1900<br>2700<br>1500<br>2400                                                        |               |            |            |        | <br><br> | -<br>                                                                                       |
|       |                            | 001244<br>001244<br>001244<br>001244<br>001244<br>001244                                         | 1<br>1<br>6<br>10<br>10                               | 372       373       375       97       149       150                                                                            |         | 1<br>1<br>1<br>1                                                        | 1910<br>2811<br>1551<br>2452<br>587                                                 | S<br>S<br>S<br>S<br>S                          | <ul> <li>•</li> <li>•</li> <li>•&lt;</li></ul> | с<br>с<br>с<br>с<br>с                                                                       |       | N.D.<br>N.D.<br>N.D.<br>N.D.<br>N.D.                         | 014005,<br>110000<br>110001<br>587000<br>587000<br>587000                                                                                                    | 1900<br>2700<br>1500<br>2400<br>500                                                 |               |            |            |        |          |                                                                                             |
|       |                            | 001244<br>001244<br>001244<br>001244<br>001244<br>001244<br>001244                               | 1<br>1<br>6<br>10<br>10<br>10                         | 373       375       97       149       150       151                                                                            |         | 1<br>1<br>1<br>1<br>1<br>1                                              | 1910<br>2811<br>1551<br>2452<br>587<br>1346                                         | S<br>S<br>S<br>S<br>S                          | 0<br>0<br>0<br>0                                                                                                    | с<br>с<br>с<br>с<br>с<br>с                                                                  |       | N.D.<br>N.D.<br>N.D.<br>N.D.<br>N.D.<br>N.D.                 | 014005,<br>110000<br>110001<br>587000<br>587000<br>587000<br>587000                                                                                            | 1900<br>2700<br>1500<br>2400<br>500<br>1300                                         |               |            |            |        |          | -<br>                                                                                       |
|       |                            | 001244<br>001244<br>001244<br>001244<br>001244<br>001244<br>001244                               | 1<br>1<br>6<br>10<br>10<br>10<br>11                   | 373       375       97       149       150       151       199                                                                  |         | 1<br>1<br>1<br>1<br>1<br>1<br>1<br>1                                    | 1910<br>2811<br>1551<br>2452<br>587<br>1346<br>1719                                 | S<br>S<br>S<br>S<br>S<br>S<br>S                | 0<br>0<br>0<br>0<br>0                                                                                                    | с<br>с<br>с<br>с<br>с<br>с<br>с<br>с<br>с                                                   |       | N.D.<br>N.D.<br>N.D.<br>N.D.<br>N.D.<br>N.D.<br>N.D.<br>N.D. | 014000<br>014005,<br>110000<br>110001<br>587000<br>587000<br>587000<br>587000<br>068005                                                                        | 1900<br>2700<br>1500<br>2400<br>500<br>1300<br>1700                                 |               |            |            |        |          |                                                                                             |
|       |                            | 001244<br>001244<br>001244<br>001244<br>001244<br>001244<br>001244<br>001244                     | 1<br>1<br>6<br>10<br>10<br>10<br>11<br>11             | 372       373       375       97       149       150       151       199       200                                              |         | 1<br>1<br>1<br>1<br>1<br>1<br>1<br>1<br>1                               | 1910<br>2811<br>1551<br>2452<br>587<br>1346<br>1719<br>3453                         | S<br>S<br>S<br>S<br>S<br>S<br>S<br>S           |                                                                                                    | с<br>с<br>с<br>с<br>с<br>с<br>с<br>с<br>с<br>с<br>с                                         |       | N.D.<br>N.D.<br>N.D.<br>N.D.<br>N.D.<br>N.D.<br>N.D.<br>N.D. | 014005<br>014005<br>110000<br>110001<br>587000<br>587000<br>587000<br>068005<br>068005                                                                         | 1900<br>2700<br>1500<br>2400<br>500<br>1300<br>1700<br>3400                         |               |            |            |        |          |                                                                                             |
|       |                            | 001244<br>001244<br>001244<br>001244<br>001244<br>001244<br>001244<br>001244<br>001244           | 1<br>1<br>6<br>10<br>10<br>10<br>11<br>11<br>13       | 372           373           375           97           149           150           151           199           200           86 |         | 1<br>1<br>1<br>1<br>1<br>1<br>1<br>1<br>1<br>1<br>1                     | 1910<br>2811<br>1551<br>2452<br>587<br>1346<br>1719<br>3453<br>2701                 | S<br>S<br>S<br>S<br>S<br>S<br>S<br>S<br>S      |                                                                                                    | с<br>с<br>с<br>с<br>с<br>с<br>с<br>с<br>с<br>с<br>с<br>с<br>с<br>с<br>с<br>с<br>с<br>с      |       | N.D.<br>N.D.<br>N.D.<br>N.D.<br>N.D.<br>N.D.<br>N.D.<br>N.D. | 014005<br>014005<br>110000<br>110001<br>587000<br>587000<br>587000<br>068005<br>068005<br>562005                                                               | 1900<br>2700<br>1500<br>2400<br>500<br>1300<br>1700<br>3400<br>2700                 |               |            |            |        |          | -<br>-<br>-<br>-<br>-<br>-<br>-<br>-<br>-<br>-<br>-<br>-<br>-<br>-<br>-<br>-<br>-<br>-<br>- |
|       |                            | 001244<br>001244<br>001244<br>001244<br>001244<br>001244<br>001244<br>001244<br>001244<br>001244 | 1<br>1<br>6<br>10<br>10<br>10<br>11<br>11<br>13<br>13 | 373       375       97       149       150       151       199       200       86       154                                     |         | 1<br>1<br>1<br>1<br>1<br>1<br>1<br>1<br>1<br>1<br>1<br>1<br>1           | 1910<br>2811<br>1551<br>2452<br>587<br>1346<br>1719<br>3453<br>2701<br>3775         | S<br>S<br>S<br>S<br>S<br>S<br>S<br>S<br>S<br>S |                                                                                                    | с<br>с<br>с<br>с<br>с<br>с<br>с<br>с<br>с<br>с<br>с<br>с<br>с<br>с<br>с<br>с<br>с<br>с<br>с |       | N.D.<br>N.D.<br>N.D.<br>N.D.<br>N.D.<br>N.D.<br>N.D.<br>N.D. | 110001<br>014005<br>110000<br>110001<br>587000<br>587000<br>587000<br>587000<br>068005<br>068005<br>562005<br>068005<br>562005                                 | 1900<br>2700<br>1500<br>2400<br>500<br>1300<br>1700<br>3400<br>2700<br>3700         |               |            |            |        |          |                                                                                             |
|       |                            | 001244<br>001244<br>001244<br>001244<br>001244<br>001244<br>001244<br>001244<br>001244<br>001244 | 1<br>1<br>6<br>10<br>10<br>10<br>11<br>11<br>13<br>13 | 373       375       97       149       150       151       199       200       86       154       155                           |         | 1<br>1<br>1<br>1<br>1<br>1<br>1<br>1<br>1<br>1<br>1<br>1<br>1<br>1<br>1 | 1910<br>2811<br>1551<br>2452<br>587<br>1346<br>1719<br>3453<br>2701<br>3775<br>3332 | 5<br>5<br>5<br>5<br>5<br>5<br>5<br>5           |                                                                                                    | с<br>с<br>с<br>с<br>с<br>с<br>с<br>с<br>с<br>с<br>с<br>с<br>с<br>с<br>с<br>с                |       | N.D.<br>N.D.<br>N.D.<br>N.D.<br>N.D.<br>N.D.<br>N.D.<br>N.D. | 110001<br>014005;<br>110000<br>110001<br>587000<br>587000<br>587000<br>587000<br>068005<br>587000<br>068005<br>562005<br>562005<br>158000<br>068005;<br>158000 | 1900<br>2700<br>1500<br>2400<br>500<br>1300<br>1700<br>3400<br>2700<br>3700<br>3300 |               |            |            |        |          |                                                                                             |

- L'Azienda dovrà trovarsi nella fase NON CHIUSA IN MASSIVA (evidenziata dalla scritta in blu). La pressione del pulsante Check-List, consentirà l'accesso alla finestra ove riportare quanto rilevato dal Tecnico durante l'incontro presso l'Azienda.

|         |                        |                                                                                     | 0000000000                                                      |       |         |         | 1.45 |
|---------|------------------------|-------------------------------------------------------------------------------------|-----------------------------------------------------------------|-------|---------|---------|------|
|         | PROVINCIA              | AZIENDA                                                                             | N, DOMANDA                                                      | CO    | DICE FI | SCALE / | P.I. |
| 2008001 |                        | DE MARIA BRUNO                                                                      | 80812629782-CGO                                                 | DMRBR | N36E02H | 8901    |      |
| CONTROL | LI CAMPO DI CONDIZ     | ONALITÀ "AMBIENTE"                                                                  |                                                                 |       |         |         |      |
| quadro  | descrizione ATTO       |                                                                                     |                                                                 |       |         |         |      |
| 01      | A1 - Direttiva 79/40   | 9/CEE - Conservazione degli uccelli selvatici - "Rete Natura 2000"                  |                                                                 |       |         |         |      |
|         |                        |                                                                                     |                                                                 |       |         |         |      |
|         | Elementi di verifica   |                                                                                     |                                                                 | si    | no      | n.a.    | acq. |
|         | Caratteristiche azier  | dali                                                                                |                                                                 |       |         |         |      |
| A0101   |                        | azienda ricadente in Zona di Protezi                                                | one Speciale (Rete Natura 2000)                                 | 0     | 0       | 0       |      |
| A0102   | ×                      | azienda con caratteristic                                                           | ne di applicabilità della norma 2.1                             | Q     | 0       | Ø       |      |
| A0103   |                        | azienda con caratteristici                                                          | ne di applicabilità della norma 4.1                             | 0     | 0       | 0       |      |
| A0104   | 6                      | azienda con caratteristici                                                          | ne di applicabilità della norma 4.2                             |       | 0       | 0       |      |
| A0105   |                        | azienda con caratteristici                                                          | ne di applicabilità della norma 4.4                             | Q.    | 0       | 0       |      |
|         | Elementi di controllo  |                                                                                     |                                                                 |       |         |         |      |
| A0106   | presenza di interv     | venti strutturali in corso di realizzazione o realizzati tra l'1/01/05 ed il 31/12, | 07 che richiedono autorizzazione<br>e/o valutazione d'incidenza | 0     | 0       | 0       |      |
| A0107   | descrizione tipo di in | tervento rilevato:                                                                  |                                                                 |       |         |         |      |
| а       | 2                      |                                                                                     | impianti di trasformazione                                      | 0     | 0       | 0       |      |
| b       | 2                      |                                                                                     | fabbricati zootecnici                                           | 0     | 0       | 0       |      |
| c       |                        |                                                                                     | altri fabbricati                                                | 0     | 0       | 0       |      |
| d       |                        |                                                                                     | recinzioni                                                      | 0     | 0       | 0       |      |
| e       |                        |                                                                                     | strade                                                          | 0     | 0       | 0       |      |
| f       |                        |                                                                                     | taglio boschi                                                   | 0     | 0       | 0       |      |
| a       | 2                      |                                                                                     | altro                                                           | 0     | 0       | 0       |      |
| A0108   |                        | descrizione altro tipo                                                              | di intervento strutturale rilevato:                             | ~     | 5       |         | -    |

#### Nota Bene:

- In alcuni Atti (A1, A4 e A5 in particolare) gli elementi relativi alle Caratteristiche Aziendali saranno pre-impostati in base alle risultanze del Sistema Centrale e non modificabili, mentre in tutti gli altri casi risulteranno modificabili in funzione alla reale situazione riscontrata in Azienda dal Tecnico.
- Sono stati aggiunti alcuni campi, in testa alle Check List, per consentire l'inserimento di alcuni dati collazionati nel Mod. ReCo\_2, Mod. ReCo\_3, Mod. ReCo\_8 e nel Mod. ReCo\_9 della Relazione di Controllo (per poter avere riscontro informatico nel Sistema Centrale di tali informazioni). In particolare, relativamente agli Atti A2, B9 e B11 sono stati introdotti i campi relativi al Mod. ReCo\_2, come evidenziato dalle seguenti immagini:

| CGO A   | tto A1 CGO Atto                                 | A2 CGO Atto A3 CGO Atto A4_1 CGO Atto A4                                                                                                    | _2 CGO Atto A5 CGO                                                                                               | Atto B | C        | GO Atto | B11  |
|---------|-------------------------------------------------|----------------------------------------------------------------------------------------------------|----------------------------------------------------------------------------------------------------|--------|----------|---------|------|
|         | PROVINCIA                                       | AZIENDA                                                                                                    | N. DOMANDA                                                                                                    | co     | DICE FIS | SCALE / | P.I. |
| 2008086 |                                                 | PARRINELLO MARIA CROCIFISSA                                                                                                    | 80804615146-CGO                                                                                                  | PRRMC  | R52A5618 | 324G    |      |
| CONTROL | LI CAMPO DI CONDIZIO                            | NALITÀ "AMBIENTE"                                                                                                    |                                                                                                    |        |          |         |      |
| quadro  | descrizione ATTO                                |                                                                                                    |                                                                                                    |        |          |         |      |
| 02      | A2 - Direttiva 80/68/C                          | EE, concernente la protezione delle acque sotterranee dall'inquinamento                                                                                                    | provocato da certe sostanze pericolo                                                                             | se     |          |         |      |
|         |                                                 |                                                                                                    |                                                                                                    |        |          |         |      |
|         | Campi ReCO_2                                    |                                                                                                    |                                                                                                    | si     | no       | n.a.    | acq. |
| 2d      | Indi                                            | care l'ubicazione del sito presso il quale il Produttore dichiara di stoccar                                                                                                    | e i carburanti e lubrificanti utilizzati                                                                         |        |          |         |      |
|         |                                                 |                                                                                                    |                                                                                                    |        |          |         |      |
| 2e      | Il rappresentante azier                         | idale dichiara che l'azienda non detiene e non utilizza prodotti contenenti<br>filtri e batterie esauste, carburanti                                                                                              | sostanze pericolose quali oli usati,<br>e/o lubrificanti di origine petrolifera                                  | 0      | ۲        | 0       |      |
| 2g      |                                                 | Azienda dedita esclusivam                                                                                                    | ente ad attività agricola o silvicola                                                                            | 0      | ۲        | 0       |      |
| 2h      | Azienda con un'attiv<br>attività di trasformazi | vità agroindustriale produttrice di acque reflue assimilabili a quelle prodo<br>one agroindustriale con carattere di normalità e complementarietà e con<br>per almeno due terzi dall'attività di coltivazione dei | tte in ambito domestico che svolge<br>materia prima lavorata proveniente<br>terreni condotti dall'azienda stessa | 0      | ۲        | 0       |      |
| 2i      | Azienda che                                     | svolge attività agroindustriale prevalente sull'attività agricola e/o che tr                                                                                                    | asforma materia prima proveniente<br>dall'esterno per più di un terzo                                            | 0      | ۲        | 0       |      |

Atto A2 – L'impostazione del punto 2g a SI determinerà l'impostazione automatica dei punti 2h e 2i a N.A.

| CGO     | Atto A1 CGO Atto        | A2 CGO Atto A3 CGO Atto A4_1 CGO Atto A4_                           | 2 CGO Atto A5 CGO                      | Atto B9  | C      | GO Atto  | B11  |
|---------|-------------------------|---------------------------------------------------------------------|----------------------------------------|----------|--------|----------|------|
|         | PROVINCIA               | 0.715ND 0                                                           |                                        | COD1     |        | CALE /   |      |
| 2000000 | PROVINCIA               |                                                                     |                                        | DODUCOE  | CE FIS | DALE / 1 | P.1. |
| 2008080 |                         | PARRINELLO MARIA CROCIFISSA                                         | 80804015140-CGU                        | PREPICKS | 2A3018 | 246      |      |
| CONTRO  | LLI CAMPO DI CONDIZION  | IALITA' "SANITA' PUBBLICA, SALUTE, IDENTIFICAZIONE E REGISTRAZI     | ONE DEGLI ANIMALI"                     |          |        |          |      |
| quadro  | descrizione ATTO        |                                                                     |                                        |          |        |          |      |
| 06      | B9 - Direttiva 91/414/C | EE concernente l'immissione in commercio dei prodotti fitosanitari. |                                        |          |        |          |      |
|         |                         |                                                                     |                                        |          |        |          |      |
|         | Campi ReCO_2            |                                                                     |                                        | si       | по     | n.a.     | acq. |
| 2p      |                         | Il rappresentante aziendale dichiara che l'azienda non detiene      | e e non utilizza prodotti fitosanitari | ۲        | 0      |          |      |
| 2r      |                         | Prodotti fitosanitari ordinariamente utilizz                        | ati con il piano colturale aziendale   | 0        | 0      |          |      |

### Atto B9

| CGO A   | tto A1 CGO Atto                                    | A2 CGO Atto A3 CGO Atto A4_1 CGO Atto A4                                                                                                    | _2 CG0 Atto A5 CG0                        | Atto B9   | C          | GO Atto    | B11     |
|---------|----------------------------------------------------|----------------------------------------------------------------------------------------------------|-------------------------------------------|-----------|------------|------------|---------|
|         | PROVINCIA                                          | AZIENDA                                                                                                    | N. DOMANDA                                | со        | DICE FI    | 5CALE / I  | P.I.    |
| 2008086 |                                                    | PARRINELLO MARIA CROCIFISSA                                                                                                    | 80804615146-CGO                           | PRRMCF    | R52A5618   | 324G       |         |
| CONTROL | LLI CAMPO DI CONDIZION                             | IALITA' "SANITA' PUBBLICA, SALUTE, IDENTIFICAZIONE E REGISTRAZ                                                                                   | IONE DEGLI ANIMALI"                       |           |            |            |         |
| quadro  | descrizione ATTO                                   |                                                                                                    |                                           |           |            |            |         |
| 07      | B11 - Regolamento (CE)<br>europea per la sicurezza | 178/2002 del Parlamento europeo e del consiglio che stabilisce i princip<br>alimentare e fissa le procedure nel campo della sicurezza alimentare | i e i requisiti generali della legislazio | ne alimen | tare, isti | tuisce l'a | utorità |
|         |                                                    |                                                                                                    |                                           |           |            |            |         |
|         | Campi ReCO_2                                       |                                                                                                    |                                           | si        | no         | n.a.       | acq.    |
| 2у      | 1                                                  | Indicare l'ubicazione del sito presso il quale il Produttore dichiara di sto                                                                     | ccare i prodotti fitosanitari utilizzati  |           |            |            |         |
|         |                                                    |                                                                                                    |                                           |           |            |            |         |

Atto B11 – L'impostazione del punto 2y è obbligatoria se il campo B0901 è impostato a SI

Nell'Atto B9 sono stati introdotti anche campi corrispondenti agli analoghi del **Mod. ReCo\_8**:

|       | Campi ReCO_8                   | si | no | n.a. | acq. |
|-------|--------------------------------|----|----|------|------|
| B0921 | Diserbanti                     | 0  | ۲  | 0    |      |
| B0922 | Insetticidi                    | ۲  | 0  | 0    |      |
| B0923 | Fungicidi                      | ۲  | 0  | 0    |      |
| B0924 | Altro                          | 0  | ۲  | 0    |      |
| B0925 | Prodotti ad attività combinata | ۲  | 0  | 0    |      |

Nell'Atto A4, invece, sono stati introdotti record corrispondenti al **Mod. ReCo\_3**, come visibile nell'immagine seguente:

| CGO A   | tto A1 CGO Atto         | A2 CGO Atto A3 CGO Atto A4_1 CGO At                                | to A4_2 CGO Atto A5 CGO                   | Atto B | 9 0     | GO Atto | B11  |
|---------|-------------------------|--------------------------------------------------------------------|-------------------------------------------|--------|---------|---------|------|
|         | PROVINCIA               | AZIENDA                                                            | N. DOMANDA                                | co     | DICE FI | SCALE / | P.I. |
| 2008086 |                         | PARRINELLO MARIA CROCIFISSA                                        | 80804615146-CGO                           | PRRMC  | R52A56I | 324G    |      |
| CONTROL | LI CAMPO DI CONDIZIO    | NALITÀ "AMBIENTE"                                                  |                                           |        |         |         |      |
| quadro  | descrizione ATTO        |                                                                    |                                           |        |         |         |      |
| 04_1    | A4 - Direttiva 91/676/0 | EE - Protezione delle acque dall'inquinamento provocato dai nitra: | ti provenienti da fonti agricole          |        |         |         |      |
|         |                         |                                                                    |                                           |        |         |         |      |
|         | Campi ReCO_3            |                                                                    |                                           | si     | no      | n.a.    | acq. |
| Зq      |                         |                                                                    | registro di stalla                        |        |         |         |      |
| Зr      | documentazione ammin    | istrativa                                                          |                                           |        |         |         |      |
|         |                         |                                                                    | Comunicazione semplice                    |        |         |         |      |
|         |                         |                                                                    | Comunicazione completa                    |        |         |         |      |
|         |                         |                                                                    | PUA semplificato                          |        |         |         |      |
|         |                         |                                                                    | PUA completo                              |        |         |         |      |
| 3s      |                         | piani di adeguament                                                | o o documentazione impianti di stoccaggio |        |         |         |      |

In più sono stati introdotti gli schemi di calcolo presenti nel **Mod. ReCo\_9**, al fine di stabilire la verifica del rispetto dei massimali di azoto. La modalità di funzionamento è automatizzata, in funzione degli elementi di verifica indicati nella check-list e in funzione della consistenza della singola tipologia allevata dedotta dal **Mod. ReCo\_9** compilato. Di seguito una immagine di esempio:

| CUNICOLI         CAPO ALL'INGRASSO         4         0,24         0,96         X           SUINI         SCROFE CON SUINETTI         10         26,32         263,2         X           Totale (Nprod)         264,16         a           N acquistato         100,56 b         N venduto         3000,00 c         N anno         -2635,28 a+b+c           STEP 2 - Calcolo della superficie utile (Su) per la distribuzione degli effluenti (Mq)           Superficie accupata<br>da boschi e pascoli<br>arborati         Superficie occupata<br>da usi non agricoli         10,00 c           Superficie accupata<br>da boschi e pascoli<br>arborati         20,00 B         Superficie occupata<br>da usi non agricoli         10,00 c           Superficie accupata<br>da boschi e pascoli<br>arborati         20,00 B         Superficie occupata<br>da usi non agricoli         10,00 c           Superficie accupata<br>da boschi e pascoli<br>arborati         20,00 B         Superficie occupata<br>da usi non agricoli         10,00 c           Superficie accupata<br>da boschi e pascoli<br>arborati         20,00 B         Superficie occupata<br>da usi non agricoli         10,00 c           Su ZVN         1,00         170         170,00           Su ZVN         1,00         170         170,00         170,00         170,00         170                                           | Spe                            | cie                             | Tipologia alleva                                       | amento        | Consistenza<br>media annua | N prodot<br>(kg/anne           | to Nazienda<br>o) (kg/anno) | Ì      |
|----------------------------------------------------------------------------------------------------|--------------------------------|---------------------------------|--------------------------------------------------------|---------------|----------------------------|--------------------------------|-----------------------------|--------|
| SUINI         SCROFE CON SUINETTI         10         26,32         263,2         X           Totale (Nprod)         264,16         a           N acquistato         100,56         N venduto         3000,00         c         N anno         -2635,28         a+b+c           STEP 2 - Calcolo della superficie utile (Su) per la distribuzione degli effluenti (Mq)         Superficie aziendale         50,00 A         Superficie occupata<br>da boschi arborati         20,00 B         Superficie occupata<br>da usi non agricoli         10,00 C           Superficie aziendale           Superficie aziendale         20,00 B         Superficie occupata<br>da usi non agricoli         10,00 C           Superficie aziendale         20,00 D = A-B-C           Superficie aciendali           Superficie aciendali           Superficie aciendali           Su in ZVN e ZO (Zone ordinarie)         Mq (A)         Kg (B)         Nmax (C=A*B)         Su ZVN         1,000         170         170,00         0,000         A         0,000         A         0,000         A         0,000         A         0,000         A         A         A         A         A         A         A         A         A         A         A         A<                                                                                                    | CUNICOLI                       | CA                              | APO ALL'INGRASSO                                       |               | 4                          | 0,24                           | 0,96                        | ×      |
| Totale (Nprod)         254,16         a           N acquistato         100,56 b         N venduto         3000,00 c         N anno         -2635,28 a+b+c           STEP 2 - Calcolo della superficie utile (Su) per la distribuzione degli effluenti (Mq)         Superficie aziendale totale         Superficie aziendale aboschi apaschi arborati         20,00 B         Superficie occupata dia usi non agricoli         10,00 c           Superficie della quantità di azoto massima (Nmax) distribuibile sui terreni aziendali         Su in ZVN e ZO (Zone ordinarie)         Mq (A)         Kg (B)         Nmax (C=A*B)         Su ZVN         1,000         170         170,000           Su in ZVN e ZO (Zone ordinarie)         Su ZVN         1,000         170         170,000         170,000         170,000         170,000         170,000         170,000         170,000         170,000         170,000         170,000         170,000         170,000         170,000         170,000         170,000         170,000         170,000         170,000         170,000         170,000         170,000         170,000         170,000         170,000         170,000         170,000         170,000         170,000         170,000         170,000         170,000         170,000         170,000         170,000         170,000         170,000         170,000         170,000 | SUINI                          | SC                              | CROFE CON SUINETTI                                     |               | 10                         | 26,32                          | 263,2                       | ×      |
| N acquistato     100,56 b     N venduto     3000,00 c     N anno     -2635,28 a+b+c       STEP 2 - Calcolo della superficie utile (Su) per la distribuzione degli effluenti (Mq)     Superficie aziendale     50,00 A     Superficie occupata da boschi e pascoli arborati     20,00 B     Superficie occupata da usi non agricoli     10,00 C       Superficie occupata da boschi e pascoli arborati       Superficie occupata da boschi e pascoli arborati       Superficie occupata da usi non agricoli       Superficie utile (Su)       20,00 D = A-B-C   STEP 3 - Calcolo della quantità di azoto massima (Nmax) distribuibile sui terreni aziendali       Su in ZVN e ZO (Zone ordinarie)     Mq (A)     Kg (B)     Nmax (C=A*B)       Su ZO     0,000     340     0,00       TOTALE (Nmax)                                                                                                    |                                |                                 |                                                        |               |                            | Totale (Npr                    | od) 264,16                  | а      |
| STEP 2 - Calcolo della superficie utile (Su) per la distribuzione degli effluenti (Mq)         Superficie aziendale<br>totale       50,00 A       Superficie occupata<br>da boschi e pascoli<br>arborati       20,00 B       Superficie occupata<br>da usi non agricoli       10,00 c         Superficie occupata<br>da boschi e pascoli<br>arborati       20,00 B       Superficie occupata<br>da usi non agricoli       10,00 c         Superficie occupata<br>da boschi e pascoli<br>arborati       20,00 B       Superficie occupata<br>da usi non agricoli       10,00 c         Superficie occupata<br>da usi non agricoli       10,00 C         Superficie occupata<br>da boschi e pascoli<br>arborati         Superficie utile (Su)       20,00 D=A-B-C         Superficie occupata<br>da usi non agricoli       0=A-B-C         Superficie occupata<br>da usi non agricoli       0=A-B-C         Su ZVN 0 ZO (Zone ordinarie)       Mq (A)       Kg (B)       Nmax (C=A*B)         Su ZVN       1,00       170       170,00         Su ZVN       0,000       340       0,000         TOTALE (Nmax)       170,00                                                                                                    | N acquistato                   | 100,56 ь                        | N venduto                                              | 30            | 00,00 c                    | N anno                         | -2635,28 a+                 | +b+c   |
| Superficie sziendale<br>totale         50,00 A         Superficie occupata<br>da boschi e pascoli<br>arborati         20,00 B         Superficie occupata<br>da usi non agricoli         10,00 C           Superficie occupata<br>da usi non agricoli         10,00 C           Superficie occupata<br>da usi non agricoli         10,00 C           Superficie occupata<br>da usi non agricoli           Superficie occupata<br>da usi non agricoli           Superficie occupata<br>da usi non agricoli           Superficie utile (Su)         20,00 D=A-B-C           Superficie autile (Su)         20,00 D=A-B-C           Superficie autile (Su)         20,00 D=A-B-C           Superficie autile (Su)         20,00 D=A-B-C           Superficie autile (Su)         20,00 D=A-B-C           Superficie autile (Su)         20,00 D=A-B-C           Superficie autile (Su)         20,00 D=A-B-C           Superficie autile (Su)         20,00 D=A-B-C           Superficie autile (Su)         20,00 D=A-B-C           Superficie autile (Su)         20,00 D=A-B-C           Superficie autile (Su         20,00 D=A-B-C           Superficie autile (Su         20,00 D=A-B-C           Superficie autile (Su <td< td=""><td>STEP 2 - Calcolo della su</td><td>perficie utile (Su) per la dist</td><td>tribuzione degli effluenti</td><td>(Mq)</td><td></td><td></td><td></td><td></td></td<>   | STEP 2 - Calcolo della su      | perficie utile (Su) per la dist | tribuzione degli effluenti                             | (Mq)          |                            |                                |                             |        |
| Superficie utile (Su)         20,00         D=A-B-C           STEP 3 - Calcolo della quantità di azoto massima (Nmax) distribuibile sui terreni aziendali           20,00         D=A-B-C           Su in ZVN e ZO (Zone ordinarie)         Mq (A)         Kg (B)         Nmax (C=A*B)                                                                                                    | Superficie aziendale<br>totale | 50,00 A                         | Superficie occupata<br>da boschi e pascoli<br>arborati | 20,           | 00 B Superfi<br>da usi     | cie occupata<br>i non agricoli | 10,0                        | 0 c    |
| STEP 3 - Calcolo della quantità di azoto massima (Nmax) distribuibile sui terreni aziendali         Su in ZVN e ZO (Zone ordinarie)       Mq (A)       Kg (B)       Nmax (C=A*B)         Su ZVN       1,00       170       170,00         Su ZO       0,00       340       0,00         TOTALE (Nmax)       170,00       170,00                                                                                                    |                                |                                 |                                                        |               | Superfie                   | ie utile (Su)                  | 20,00 D                     | =A-B-C |
| Su in ZVN e ZO (Zone ordinarie)         Mq (A)         Kg (B)         Nmax (C=A*B)           Su ZVN         1,00         170         170,00           Su ZO         0,00         340         0,00           TOTALE (Nmax)         170,00         170,00         170,00                                                                                                    | STEP 3 - Calcolo della qu      | antità di azoto massima (Nn     | max) distribuibile sui terre                           | eni aziendali |                            |                                |                             |        |
| Su ZVN         1,00         170         170,00           Su ZO         0,00         340         0,00           TOTALE (Nmax)         170,00                                                                                                    | Su in ZVN e 2                  | ZO (Zone ordinarie)             | Mq (A)                                                 | Kg (B)        | Nmax (C=A*B)               | 7                              |                             |        |
| Su ZO         0,00         340         0,00           TOTALE (Nmax)         170,00                                                                                                    |                                | Su ZV                           | /N 1,00                                                | 170           | 170,00                     |                                |                             |        |
| TOTALE (Nmax) 170,00                                                                                                    |                                | Su Z                            | 20 0,00                                                | 340           | 0,00                       |                                |                             |        |
|                                                                                                    |                                |                                 | тот                                                    | ALE (Nmax)    | 170,00                     |                                |                             |        |
| STED 4 - Varificz dal risnatto dai massimali                                                                                                    | STED 4 - Verifica del rico     | etto dei maccimali              |                                                        |               |                            |                                |                             |        |
| Differenza (Nanno - Nmax) -2805.28 C=A-B D <= 20%                                                                                                    | Sick 4 Vernica dernsp          | Differenza (Nanno - Nr          | max)                                                   | -2805.28 C=A- | B                          |                                | D <= 20%                    |        |
| % differenza (Differenza / Nmax)         -16,50 D=C/B         Se C > 0 allora:         D > 20%                                                                                                    | %                              | o differenza (Differenza / Nr   | max)                                                   | -16,50 D=C/   | в                          | Se C > 0 allora:               | D > 20%                     |        |

- La compilazione delle Check List dovrà avvenire in base a quanto descritto nel documento Specifiche tecniche Controlli di condizionalità CGO 08 - ver. 1.1

scaricabile dall'Area pubblica del Portale SIAN (link <u>http://www.sian.it/</u>), Sezione Utilità, Sottosezione Download, Pagina Controlli Oggettivi 2008.

- Le indicazioni presenti nel Capitolo 4.3.4, già utilizzate nel corso della redazione delle Relazioni di Controllo, dovranno analogamente essere applicate nella trascrizione a video delle risultanze di queste ultime.
- In merito alla documentazione Verificata e/o Acquisita secondo quanto riportato nel Mod. ReCO\_3 della Relazione di Controllo, l'avvenuta acquisizione sarà registrata, come informazione nel Sistema Centrale, con la biffatura delle singole caselle posizionate nella colonna "acq." di ciascuna Check List, in corrispondenza dei singoli Elementi di Controllo riferibili al documento acquisito. Di seguito un esempio:

|       | presenza dell'autorizzazione:                                   |   |   |   |  |
|-------|-----------------------------------------------------------------|---|---|---|--|
| A0109 | presenza dell'autorizzazione (prevista dalla normativa vigente) | ۲ | 0 | 0 |  |
| A0110 | validità dell'autorizzazione                                    | 0 | 0 | ۲ |  |
| A0111 | data di rilascio dell'autorizzazione                            |   |   |   |  |
|       |                                                                 |   |   |   |  |

Sono stati implementati alcuni automatismi di compilazione, per facilitare e velocizzare le operazioni di Data Entry.
 L'inserimento degli Elementi di Controllo nella singola Check List sarà inibito (ad eccezione dei campi riferibili al Mod. ReCO\_2) se il singolo Atto risulterà non applicabile secondo i valori impostati nei campi relativi alle Caratteristiche Aziendali, come nell'esempio seguente:

| 4       | 6 ceo                     |                                      |                                       |                                            | 🔂 • 6        | a - 4       | ••      | Pagi <u>n</u> a • | 💮 Strumenti |
|---------|---------------------------|--------------------------------------|---------------------------------------|--------------------------------------------|--------------|-------------|---------|-------------------|-------------|
| CGO A   | tto A1 CGO Atto           | A2 CGO Atto A3 CG                    | 0 Atto A4_1 CG0 Atto                  | A4_2 CG0 Atto A5 CG                        | D Atto B     | 9 ) ()      | GO Atto | B11               |             |
|         | PROVINCIA                 | AZI                                  | ENDA                                  | N. DOMANDA                                 | co           | DICE FI     | SCALE / | P.I.              |             |
| 2007043 |                           | AM4 SOCIETA' AGRICOLA                |                                       | 70815360634-CGO                            | 015377       | 10434       |         |                   |             |
| CONTROL |                           | NALITÀ "AMRIENTE"                    |                                       | 10                                         |              |             |         |                   |             |
| quadro  | descrizione ATTO          |                                      |                                       |                                            |              |             |         |                   |             |
| 03      | A3 - Direttiva 86/278/0   | EE - Protezione dell'ambiente, in pa | articolare del suolo, in particolare, | nell'utilizzazione dei fanghi di depura    | tione in agr | icoltura    |         |                   |             |
|         |                           |                                      |                                       |                                            |              |             |         |                   |             |
|         | Elementi di verifica      |                                      |                                       |                                            | si           | no          | n.a.    | acq.              |             |
|         | Caratteristiche azienda   | lit                                  |                                       |                                            |              |             |         |                   |             |
| A0301   | ÷                         | l'agricoltore ha                     | dichiarato l'utilizzazione di fanghi  | i di depurazione sui terreni dell'azienda  | 0            | ۲           | 0       |                   |             |
| A0302   |                           |                                      | l'agricoltore                         | a è produttore dei fanghi di depurazione   | 0            | 0           | 0       |                   |             |
| A0303   |                           |                                      | l'agricoltore                         | è utilizzatore dei fanghi di depurazione   | 0            | ۲           | 0       |                   |             |
|         | Elementi di controllo (vi | erifiche di carattere documentale):  |                                       |                                            |              |             |         |                   |             |
| A0304   | <u>.</u>                  |                                      | presenza della do                     | cumentazione prevista (vedi nota nº1)      |              | 0           | (0)     |                   |             |
| A0305   |                           |                                      |                                       | formulario di identificazione              |              | 0           |         |                   |             |
| AUSUS   | <u></u>                   |                                      |                                       | scheda di accompagnamento                  |              | 0           |         |                   |             |
| A0307   |                           |                                      |                                       | registro di utilizzazione dei terre        |              | 0           |         | <u> </u>          |             |
| A0308   |                           | la sostêra di secolta                | and another starset identifiers       | notifica di spandimento                    | <u> </u>     | 0           | 0       |                   |             |
| A0210   | -                         | re notinca di spandim                | ento contrane erementi identincat     | autorizzazione alle spandimento:           | 0            | 0           |         |                   |             |
| 40310   | -                         |                                      | ingrisions alka                       | imprese che effettuene castiere die        | 0            | 0           |         | <u>п</u>          |             |
| 40312   |                           |                                      | racherone albo                        | registro di carico e soste                 | 6            | ő           |         |                   |             |
| -0312   | Elementi di controllo (m  | erifiche di carattere acronomicoli   |                                       | registro di canco e scanco                 |              |             |         | 1                 |             |
| A0313   |                           | fano                                 | hi utilizzati su terreni acquitrinosi | o soccetti a esondazioni o allacament      | 0            | 0           | (0)     |                   |             |
| A0314   |                           |                                      | fanghi utilizzati su teri             | reni in forte pendio (superiore al 15 %    | 0            | ŏ           | (0)     | $\square$         |             |
| A0315   |                           |                                      | fanchi i                              | utilizzati su terreni con pH inferiore a S | 1 G          | 0           | (*)     |                   |             |
| A0316   |                           | fanchi utilizzati su terreni d       | estinati a foraggere nelle 5 settim   | ane precedenti sfalcio o pascolamento      |              | 0           | 0       |                   |             |
| e       |                           |                                      |                                       |                                            | II 💭         | htranec ion | ale     |                   | 3 100%      |

- Nel caso in cui l'Atto risulti applicabile, occorrerà tenere conto di alcuni ulteriori automatismi, cui di seguito il dettaglio:

### • Atto A1:

Se il campo **A0106** è impostato a NO, tutti gli altri campi da A0107 a A0115 si disabiliteranno:

| 😭 🏟   | €cco                                                                                                    | <b>)</b> • 6 | 3 - 6       | • 🗗 | Pagi <u>n</u> a 🕶 | 💮 Strumenti 🔹 🎇 |
|-------|----------------------------------------------------------------------------------------------------|--------------|-------------|-----|-------------------|-----------------|
| A0104 | azienda con caratteristiche di applicabilità della norma 4.2                                                                                                    | 0            | ۲           | 0   |                   |                 |
| A0105 | azienda con caratteristiche di applicabilità della norma 4.4                                                                                                    | 0            | ۲           | 0   |                   |                 |
|       | Elementi di controllo:                                                                                                    |              |             |     |                   |                 |
| A0106 | presenza di interventi strutturali in corso di realizzazione o realizzati tra l'1/01/05 ed il 31/12/07 che richiedono autorizzazione<br>e/o valutazione d'incidenza | 0            | ۲           | 0   |                   |                 |
| A0107 | descrizione tipo di intervento rilevato:                                                                                                    |              |             |     |                   |                 |
| а     | impianti di trasformazione                                                                                                    | 0            | -01         | ۲   |                   |                 |
| Ь     | fabbricati zootecnici                                                                                                    | 0.           | 0           | ۲   |                   |                 |
| c     | altri fabbricat                                                                                                    | 0            | 0           | ۲   |                   |                 |
| d     | recinzini                                                                                                    | 0            | 0           | ۲   |                   |                 |
| e     | str de                                                                                                    | 0            | 0           | ۲   |                   |                 |
| f     | taglio boseni                                                                                                    | 0            | 0           | ۲   |                   |                 |
| g     | altro                                                                                                    | 0            | 0           | (1) |                   |                 |
| A0108 | descrizione altro tipo di intervento strutturale rilevato:                                                                                                    |              |             |     |                   |                 |
|       | presenza dell'autorizzazione:                                                                                                    |              |             |     | 2                 |                 |
| A0109 | presenza dell'autorizzazione (prevista dalla normativa vigente)                                                                                                    | 0            | 0           | ۲   |                   |                 |
| A0110 | validità dell'autorizzazione                                                                                                    | 0            | 0           | (0) |                   |                 |
| A0111 | data di rilascio dell'autorizzazione                                                                                                    |              |             |     |                   |                 |
|       |                                                                                                    |              |             |     |                   |                 |
| -     | presenza della valutazione di incidenza (prevista dalla normativa vigente):                                                                                         |              |             |     |                   |                 |
| A0112 | presenza della valutazione di incidenza allegata all'autorizzazione                                                                                                 | 0            | 0           | (8) |                   |                 |
| A0113 | conformità della valutazione di incidenza alla realtà oggettiva                                                                                                    | 0            | 0           | ۲   | -                 |                 |
| A0114 | correttezza formale della documentazione relativa alla valutazione d'incidenza                                                                                      | 0            | 0           | ۲   |                   |                 |
| A0115 | descrizione eventuali anomalie riscontrate                                                                                                    |              |             |     |                   | 1 Street        |
|       |                                                                                                    |              |             |     |                   |                 |
| Fine  |                                                                                                    | II 😌         | ntranet loc | ale |                   | <b>a</b> 100% • |

Viceversa, impostando il campo **A0106** a SI, si renderà obbligatoria l'impostazione a SI di almeno uno dei punti da a) a g) del campo **A0107**, considerando che l'impostazione a SI del punto g) rende obbligatoria la compilazione del campo note **A0108**.

Se il campo **A0109** è impostato a NO, tutti i campi da A0110 ad A0111 si disabiliteranno:

|       | presenza dell'autorizzazione:                                   |   |   |   |  |
|-------|-----------------------------------------------------------------|---|---|---|--|
| A0109 | presenza dell'autorizzazione (prevista dalla normativa vigente) | 0 | ۲ | 0 |  |
| A0110 | validità dell'autorizzazione                                    | 0 | 0 | ۲ |  |
| A0111 | data di rilascio dell'autorizzazione                            |   |   |   |  |
|       |                                                                 |   |   |   |  |

Viceversa, se il campo **A0109** è impostato a SI, occorrerà impostare anche il campo **A0110**. Nel caso venga impostato a NO, allora occorrerà inserire la data di rilascio nel campo **A0111** e descrivere le anomalie riscontrate nell'apposito campo **A0115**.

Se il campo **A0112** è impostato a NO, tutti i campi da A0113 a A0115 si disabiliteranno:

|       | presenza della valutazione di incidenza (prevista dalla normativa vigente):    |   |   |   |  |
|-------|--------------------------------------------------------------------------------|---|---|---|--|
| A0112 | presenza della valutazione di incidenza allegata all'autorizzazione            | 0 | ۲ | 0 |  |
| A0113 | conformità della valutazione di incidenza alla realtà oggettiva                | 0 | 0 | ۲ |  |
| A0114 | correttezza formale della documentazione relativa alla valutazione d'incidenza | 0 | 0 | ۲ |  |
| A0115 | descrizione eventuali anomalie riscontrate                                     |   |   |   |  |

Viceversa, nel caso in cui **A0112** sia impostato a SI e almeno uno dei campi fra **A0113** e **A0114** sia impostato a NO, allora occorrerà descrivere le anomalie riscontrate nell'apposito campo **A0115**.

### • Atto A2:

Se il campo **A0202** è impostato su NO, tutti i campi da A0205 a A0214 si disabiliteranno:

| CONTROL | LI CAMPO DI CONDIZIONALITA "AMBIENTE"                                                                                                    |    |    |      |      |
|---------|----------------------------------------------------------------------------------------------------|----|----|------|------|
| quadro  | descrizione ATTO                                                                                                    |    |    |      |      |
| 02      | A2 - Direttiva 80/68/CEE, concernente la protezione delle acque sotterranee dall'inquinamento provocato da certe sostanze pericolos                                                                                                    | e  |    |      | 1    |
|         | Elementi di verifica                                                                                                    | si | no | n.a. | acq, |
|         | Caratteristiche aziendali:                                                                                                    |    |    |      |      |
| A0201   | Azienda che utilizza sostanze pericolose                                                                                                    | ۲  | 0  | 0    |      |
| A0202   | Azienda che deve avere un'autorizzazione allo scarico diretto, rilasciata dalle Autorità competenti (azienda che svolge attività<br>agroindustriale prevalente sull'attività agricola e/o che trasforma materia prima proveniente prevalentemente dall'esterno Duga.<br>3/04/06 n. 152) | 0  | ۲  | 0    |      |
|         | Elementi di controllo per le aziende agricole che utilizzano sostanze pericolose:                                                                                                    |    |    | a    |      |
| A0203   | Assenza di un locale o contenitore chiuso o protetto e posto su di un pavimento impermeabilizzato, per lo stoccaggio di<br>combustibili, olii esausti, lubrificanti, filtri e batterie esauste                                                                                          | 0  | ۲  | 0    |      |
| A0204   | Presenza di perdite dai contenitori /distributori di carburanti e olii lubrificanti oppure depositi non protetti di filtri o batterie esauste                                                                                                    | 0  | ۲  | 0    |      |
|         | Elementi di controllo le aziende che devono avere un'autorizzazione allo scarico diretto:                                                                                                    |    |    |      |      |
| A0205   | presenza dell'autorizzazione allo scarico                                                                                                    | 0  | 0  | ۲    |      |
| A0206   | validità dell'autorizzazione allo scarico                                                                                                    | 0  | 0  | ۲    |      |
| A0207   | data di rilascio dell'autorizzazione                                                                                                    |    |    |      |      |
|         |                                                                                                    |    |    |      |      |
| A0208   | in caso negativo, definire le anomalie riscontrate                                                                                                    |    |    |      |      |
|         |                                                                                                    |    |    |      |      |
| A0209   | presenza di verifiche effettuate dagli enti competenti con esito negativo                                                                                                    | 0  | 0  | 0    |      |
| A0210   | data di svolgimento della verifica                                                                                                    |    |    |      |      |
|         |                                                                                                    |    |    |      |      |
|         | Elementi relativi ai provvedimenti dell'Autorità competente conseguenti all'inosservanza delle prescrizioni dell'autorizzazione allo<br>scarico (vedi nota)                                                                                                    |    |    |      |      |
| A0211   | diffida                                                                                                    | 0  | 0  | 0    |      |
| A0212   | diffida e contestuale sospensione dell'autorizzazione                                                                                                    | 0  | 0  | 0    |      |
| A0213   | revoca dell'autorizzazione                                                                                                    | 0  | 0  | 0    |      |
| 40214   | natura della rilavazioni nanativa fatta danli anti comnatanti                                                                                                    |    |    |      | 1    |

Se il campo **A0205** è impostato a NO, i campi da A0206 a A0207 si disabiliteranno:

|   |       | Elementi di controllo le aziende che devono avere un'autorizzazione allo scarico diretto: |   |   |   |  |
|---|-------|-------------------------------------------------------------------------------------------|---|---|---|--|
|   | A0205 | presenza dell'autorizzazione allo scarico                                                 | 0 | ۲ | 0 |  |
| Ĺ | A0206 | validità dell'autorizzazione allo scarico                                                 | 0 | 0 | ۲ |  |
|   | A0207 | data di rilascio dell'autorizzazione                                                      |   |   |   |  |
|   |       |                                                                                           |   |   |   |  |
|   |       |                                                                                           |   |   |   |  |

## o Atto A3

Se il campo **A0301** è impostato a NO, i campi da A0305 a A0309 e i campi da A0313 a A0318 si disabiliteranno:

| 03 A3 - Direttiva 86/278/CEE - Protezione dell'ambiente, in particolare del suolo, in particolare, nell'utilizzazione dei fanghi di depurazio | ne in agr | icoltura |      |      |
|----------------------------------------------------------------------------------------------------|-----------|----------|------|------|
| Elementi di verifica                                                                                                    | si        | no       | n.a. | acq. |
| Caratteristiche aziendali:                                                                                                    |           |          |      |      |
| .0301 l'agricoltore ha dichiarato l'utilizzazione di fanghi di depurazione sui terreni dell'azienda                                           | 0         | ۲        | 0    |      |
| .0302 l'agricoltore è produttore dei fanghi di depurazione                                                                                    | ۲         | 0        | 0    |      |
| .0303 l'agricoltore è utilizzatore dei fanghi di depurazione                                                                                  | ۲         | 0        | 0    |      |
| Elementi di controllo (verifiche di carattere documentale):                                                                                   |           |          |      |      |
| .0304 presenza della documentazione prevista (vedi nota nº1)                                                                                  | 0         | 0        | ۲    |      |
| 0305 formulario di identificazione                                                                                                    | 0         | 0        | ۲    |      |
| .0306 scheda di accompagnamento                                                                                                    | 0         | 0        | ۲    |      |
| .0307 registro di utilizzazione dei terreni                                                                                                   | 0         | 0        | ۲    |      |
| .0308 notifica di spandimento                                                                                                    | Q         | 0        | ۲    |      |
| .0309 la notifica di spandimento contiene elementi identificativi dei terreni oggetto di spandimento?                                         | 0         | 0        | (0)  |      |
| 0310 autorizzazione allo spandimento                                                                                                    | 0         | 0        | ۲    |      |
| 0311 iscrizione albo imprese che effettuano gestione rifiuti                                                                                  | 0         | 0        | ۲    |      |
| .0312 registro di carico e scarico                                                                                                    | 0         | 0        | ۲    |      |
| Elementi di controllo (verifiche di carattere agronomico):                                                                                    |           |          |      |      |
| .0313 fanghi utilizzati su terreni acquitrinosi o soggetti a esondazioni o allagamenti                                                        | 0         | 0        | ۲    |      |
| .0314 fanghi utilizzati su terreni in forte pendio (superiore al 15 %)                                                                        | 0         | 0        | (1)  |      |
| .0315 fanghi utilizzati su terreni con pH inferiore a 5                                                                                       | 0         | 0        | (8)  |      |
| .0316 fanghi utilizzati su terreni destinati a foraggere nelle 5 settimane precedenti sfalcio o pascolamento                                  | 0         | 0        | ۲    |      |
| .0317 fanghi utilizzati su terreni destinati all'orticoltura o alla frutticoltura nei 10 mesi precedenti il raccolto (vedi nota nº2)          | 0         | 0        | ۲    |      |
| 0318 fanghi utilizzati su terreni con colture in atto (tranne le colture arboree)                                                             | 0         | 0        | ۲    |      |
| .0319 totale sup. interessata dalle violazioni (E.A)                                                                                          |           |          |      | 6    |
| 0                                                                                                    | 2         |          |      |      |
| Note:                                                                                                    |           |          |      |      |
| 1) La verifica documentale deve essere effettuata sulla base della tabella allegata alle specifiche tecniche di lavoro, in cui in             |           |          |      |      |

# Se il campo A0302 è impostato a NO, i campi A0310 e A0312 si disabiliteranno:

| 03 A3 - Direttiva 86/278/CEE - Protezione dell'ambiente, in particolare del suolo, in particolare, nell'utilizzazione dei fanghi di depurazi | one in agr | icoltura |      |      |
|----------------------------------------------------------------------------------------------------|------------|----------|------|------|
| Elementi di verifica                                                                                                    | si         | no       | n.a. | acq. |
| Caratteristiche aziendali:                                                                                                    |            |          |      |      |
| A0301 l'agricoltore ha dichiarato l'utilizzazione di fanghi di depurazione sui terreni dell'azienda                                          | ۲          | 0        | 0    |      |
| A0302 l'agricoltore è produttore dei fanghi di depurazione                                                                                   | 0          | ۲        | 0    |      |
| A0303 l'agricoltore è utilizzatore dei fanghi di depurazione                                                                                 | ۲          | 0        | 0    |      |
| Elementi di controllo (verifiche di carattere documentale):                                                                                  |            |          |      |      |
| A0304 presenza della documentazione prevista (vedi nota nº1)                                                                                 | 0          | 0        | ۲    |      |
| A0305 formulario di identificazione                                                                                                    | 0          | 0        | ۲    |      |
| A0306 scheda di accompagnamento                                                                                                    | 0          | 0        | ۲    |      |
| A0307 registro di utilizzazione dei terreni                                                                                                  | 0          | 0        | ۲    |      |
| A0308 notifica di spandimento                                                                                                    | 0          | 0        | ۲    |      |
| A0309 la notifica di spandimento contiene elementi identificativi dei terreni oggetto di spandimento?                                        | 0          | 0        | ۲    |      |
| A0310 autorizzazione allo spandimento                                                                                                    | 0          | 0        | ۲    |      |
| A0311 iscrizione albo imprese che effettuano gestione rifiuti                                                                                | 0          | 0        | ۲    |      |
| A0312 registro di carico e scarico                                                                                                    | 0          | 0        | ۲    |      |
| Elementi di controllo (verifiche di constiture acconomico)                                                                                   |            |          |      |      |

Se il campo A0303 è impostato a NO, il campo A0311 si disabiliterà:

| 03    | A3 - Direttiva 86/278/CEE - Protezione dell'ambiente, in particolare del suolo, in particolare, nell'utilizzazione dei fanghi di depurazio | ne in agr | icoltura |      |      |
|-------|----------------------------------------------------------------------------------------------------|-----------|----------|------|------|
|       |                                                                                                    |           |          |      |      |
|       | Elementi di verifica                                                                                                    | si        | no       | n.a. | acq. |
|       | Caratteristiche aziendali:                                                                                                    |           |          |      |      |
| A0301 | l'agricoltore ha dichiarato l'utilizzazione di fanghi di depurazione sui terreni dell'azienda                                              | ۲         | 0        | 0    |      |
| A0302 | l'agricoltore è produttore dei fanghi di depurazione                                                                                       | ۲         | 0        | 0    |      |
| A0303 | l'agricoltore è utilizzatore dei fanghi di depurazione                                                                                     | 0         | ۲        | 0    |      |
|       | Elementi di controllo (verifiche di carattere documentale):                                                                                |           |          |      |      |
| A0304 | presenza della documentazione prevista (vedi nota nº1)                                                                                     | 0         | 0        | ۲    |      |
| A0305 | formulario di identificazione                                                                                                    | 0         | 0        | ۲    |      |
| A0306 | scheda di accompagnamento                                                                                                    | 0         | 0        | ۲    |      |
| A0307 | registro di utilizzazione dei terreni                                                                                                    | 0         | 0        | ۲    |      |
| A0308 | notifica di spandimento                                                                                                    | 0         | 0        | ۲    |      |
| A0309 | la notifica di spandimento contiene elementi identificativi dei terreni oggetto di spandimento?                                            | $\circ$   | 0        | ۲    |      |
| A0310 | autorizzazione allo spandimento                                                                                                    | 0         | 0        | ۲    |      |
| A0311 | iscrizione albo imprese che effettuano gestione rifiuti                                                                                    | 0         | 0        | ۲    |      |

### • Atto A4:

Se uno solo dei Campi da **A0403** a **A0405** è impostato a SI, allora anche il Campo B1101 sarà impostato a SI e si attiveranno gli step corrispondenti al contenuto del **Mod. ReCo\_9** per il calcolo del rispetto dei massimali in coda alla pagina **CGO Atto A4\_2**. Viceversa, se tutti i campi da A0403 a A0405 sono impostati su NO, allora anche il Campo B1101 sarà impostato a NO e non si attiveranno gli step anzidetti.

Il verificarsi della prima condizione, come già detto, attiva uno schema di calcolo in cui le operazioni da eseguire saranno quelle di definire, in base alle tipologie di allevamento presenti in Azienda e individuate con l'impostazione a SI dei campi da **A0403** a **A0405**, per mezzo dell'apposita utilità, la specificità dei capi presenti e la consistenza numerica e gli ulteriori dati raccolti corrispondenti ai campi editabili dello schema principale. Di seguito una esemplificazione dello schema principale con i dati già impostati e con il punto di attivazione evidenziato e della modalità di compilazione dell'utilità in questione:

| 5                          | pecie                          |            | Tipologia alleva                                       | mento        | Consis<br>media | tenza<br>annua        | N pro<br>(kg/a            | dotto<br>anno) | N azienda<br>(kg/anno) | Ì        |
|----------------------------|--------------------------------|------------|--------------------------------------------------------|--------------|-----------------|-----------------------|---------------------------|----------------|------------------------|----------|
| BOVINI                     |                                | VACO       | CHE IN PRODUZION                                       | E            | 30              | D                     | 83                        | ,33            | 2.499,9                | - Agoiur |
| CUNICOLI                   |                                | CAPC       | ALL'INGRASSO                                           |              | 4               | Ļ                     | 0,                        | 24             | 0,96                   | ×        |
| SUINI                      |                                | SCRO       | OFE CON SUINETTI                                       |              | 10              | D                     | 26                        | ,32            | 263,2                  | ×        |
|                            |                                |            |                                                        |              |                 |                       | Totale (I                 | Nprod)         | 2.764,06               | а        |
| N acquistato               | 100,56                         | ь          | N venduto                                              | 30           | 00,00 c         |                       | N anno                    |                | -135,38 a              | +b+c     |
| TEP 2 - Calcolo della      | a superficie utile (Su) per la | a distribu | uzione degli effluenti (                               | Mq)          |                 |                       |                           |                |                        |          |
| Superficie azienda<br>tota | le 50,00 /                     | ۹ (S       | Superficie occupata<br>da boschi e pascoli<br>arborati | 20           | ,00 в           | Superfici<br>da usi i | ie occupat<br>non agricol | a<br>li        | 10,0                   | 0 c      |
|                            | L                              |            | ÷                                                      |              |                 | Superfici             | e utile (Su               | )              | 20,00 D                | =A-B-C   |
| TEP 3 - Calcolo della      | quantità di azoto massima      | a (Nmax)   | ) distribuibile sui terrer                             | ni aziendali |                 |                       |                           |                |                        |          |
| Su in ZVN                  | e ZO (Zone ordinarie)          |            | Ma (A)                                                 | Ka (B)       | Nmax (C         | =A*B)                 | 1                         |                |                        |          |
|                            | S                              | J ZVN      | 1,00                                                   | 170          | 1               | 70,00                 | 1                         |                |                        |          |
|                            | 5                              | Su ZO      | 0,00                                                   | 340          |                 | 0,00                  | 1                         |                |                        |          |
|                            |                                | 1          | тот                                                    | ALE (Nmax)   | 1               | 70,00                 | ]                         |                |                        |          |
|                            |                                |            |                                                        |              |                 |                       |                           |                |                        |          |
| TEP 4 - Verifica del i     | rispetto dei massimali         |            |                                                        |              |                 | 1                     |                           |                |                        |          |
|                            | Differenza (Nanne              | o - Nmax   | )                                                      | -305,38 C=A  | ÷В              | s                     | e C > 0 allo              | ora:           | D <= 20%               |          |
|                            | % differenza (Differenza       | / Nmax     | )                                                      | -1,80 D=0    | /в              | -                     |                           |                | D > 20%                |          |

| CGO Atto A4_2 Consisten | a zootecnica    |       |
|-------------------------|-----------------|-------|
| Consistenza zootecnica  |                 |       |
| Specie                  | BOVINI          |       |
| Tipo allevamento        | CAPI IN RIMONTA |       |
| Nº capi                 | 5               |       |
|                         |                 | Salva |
|                         |                 |       |
|                         |                 |       |

Il calcolo derivante a seguito dell'immissione e del salvataggio (vedi pulsante evidenziato nell'immagine precedente) dei dati di consistenza determinerà l'individuazione automatica da parte dell'applicazione della classe dimensionale (campi da **A0407** a **A0410**) con la sola eccezione della classe 5 (campo **A0411**) definibile dal Tecnico:

|       | Classe dimensionale di appartenenza dell'azienda (ai fini della verifica degli obblighi amministrativi (DM MIPAF 7/04/06): |   |   |   |  |
|-------|----------------------------------------------------------------------------------------------------|---|---|---|--|
| A0407 | azienda appartenente alla classe dimensionale 1 (<=1.000 Kg/anno di Azoto al Campo Prodotto)                               | 0 | ۲ | 0 |  |
| A0408 | azienda appartenente alla classe dimensionale 2 (da 1.001 a 3.000 Kg/anno di ACP)                                          | ۲ | 0 | 0 |  |
| A0409 | azienda appartenente alla classe dimensionale 3 (da 3.001 a 6.000 Kg/anno di ACP)                                          | 0 | ۲ | 0 |  |
| A0410 | azienda appartenente alla classe dimensionale 4 (maggiore di 6.000 Kg/anno di ACP)                                         | 0 | ۲ | 0 |  |
| A0411 | azienda appartenente alla classe dimensionale 5 (allevamenti ricadenti nel campo di applicazione del D. Lgs. 59/2005)      | 0 | ۲ | 0 |  |

Nel caso in cui sia impostato il campo **A0407** a SI, allora i campi da A0412 a A0415 si disabiliteranno:

| 04_1  | A4 - Direttiva 91/676/CEE - Protezione delle acque dall'inquinamento provocato dai nitrati provenienti da fonti agricole         |         |    |      |
|-------|----------------------------------------------------------------------------------------------------|---------|----|------|
|       | Elementi di verifica                                                                                                    | si      | no | n.a. |
|       | Caratteristiche aziendali:                                                                                                    |         |    |      |
| A0401 | azienda ricadente in Zona Vulnerabile ai Nitrati (ZVN)                                                                           | ۲       | 0  | 0    |
| A0402 | valore percentuale della superficie aziendale (catastale) ricadente in ZVN rispetto alla superficie aziendale (catastale) totale |         |    |      |
|       | 65 %                                                                                                    |         |    |      |
| A0403 | azienda con allevamenti bovini                                                                                                   | ۲       | 0  | 0    |
| A0404 | azienda con allevamenti ovicaprini                                                                                               | $\circ$ | ۲  | 0    |
| A0405 | azienda con altri allevamenti                                                                                                    | 0       | ۲  | 0    |
| A0406 | azienda con allevamenti allo stato brado o semibrado                                                                             | 0       | ۲  | 0    |
|       | Classe dimensionale di appartenenza dell'azienda (ai fini della verifica degli obblighi amministrativi (DM MIPAF 7/04/06):       |         |    |      |
| A0407 | azienda appartenente alla classe dimensionale 1 (<=1.000 Kg/anno di Azoto al Campo Prodotto)                                     | ۲       | 0  | 0    |
| A0408 | azienda appartenente alla classe dimensionale 2 (da 1.001 a 3.000 Kg/anno di ACP)                                                | $\circ$ | ۲  | 0    |
| A0409 | azienda appartenente alla classe dimensionale 3 (da 3.001 a 6.000 Kg/anno di ACP)                                                | 0       | ۲  | 0    |
| A0410 | azienda appartenente alla classe dimensionale 4 (maggiore di 6.000 Kg/anno di ACP)                                               | 0       | ۲  | 0    |
| A0411 | azienda appartenente alla classe dimensionale 5 (allevamenti ricadenti nel campo di applicazione del D. Lgs. 59/2005)            | 0       | ۲  | 0    |
|       | Obblighi amministrativi: Elementi di controllo                                                                                   |         |    |      |
| A0412 | Presenza della comunicazione semplificata di utilizzazione agronomica degli effluenti zootecnici                                 | 0       | 0  | ۲    |
| A0413 | Presenza della comunicazione completa di utilizzazione agronomica degli effluenti zootecnici                                     | 0       | 0  | ۲    |
| A0414 | Presenza del Piano di Utilizzazione Agronomica degli effluenti in forma semplificata                                             | 0       | 0  | ۲    |
| A0415 | Presenza del Piano di Utilizzazione Agronomica degli effluenti in forma completa                                                 | 0       | 0  | ۲    |
|       | Stoccaggi: Elementi di controllo                                                                                                 |         |    |      |

Se il campo **A0416** è impostato a NO, allora tutti i campi da A0417 a A0420 si disabiliteranno:

|       |                                                                                                    | • | 0 | ~     |          |
|-------|----------------------------------------------------------------------------------------------------|---|---|-------|----------|
|       | Stoccaggi: Elementi di controllo                                                                                      |   |   |       |          |
| A0416 | necessità della presenza di impianti di stoccaggio                                                                    | 0 | ۲ | 0     |          |
| A0417 | presenza di uno o più impianti di stoccaggio                                                                          | 0 | 0 | ۲     |          |
| A0418 | numero impianti di stoccaggio esistenti                                                                               |   |   |       |          |
|       |                                                                                                    |   |   |       |          |
| A0419 | corretto dimensionamento impianto/i in relazione alla produzione di effluenti e del periodo di autonomia da garantire | 0 | 0 | ۲     |          |
| A0420 | rispetto delle condizioni di impermeabilità dell'impianto/i di stoccaggio (assenza di perdite)                        | 0 | 0 | ۲     |          |
|       |                                                                                                    |   |   | Salva | Aggiorna |
|       |                                                                                                    |   |   |       |          |

Viceversa, se il campo **A0416** è impostato a SI, allora il campo di testo **A0418** si abiliterà solo nel caso in cui il campo **A0417** sia anch'esso impostato a SI.

Per quanto riguarda la compilazione del campo **A0421**, la sua impostazione a NO determinerà l'obbligo di impostare almeno uno dei campi da **A0422** a **A0429** a NO, mentre l'impostazione a N.A. determinerà l'automatica impostazione di tutti i campi da **A0422** a **A0429** a N.A.:

| CGO A   | tto A1 CGO Atto                                    | A2 CG0 Atto A3 CG0 Atto A4_1 CG0 Atto A4                                                    | 2 CGO Atto A5 CGO                                     | Atto B | • C      | GO Atto | B11  |
|---------|----------------------------------------------------|---------------------------------------------------------------------------------------------|-------------------------------------------------------|--------|----------|---------|------|
|         | PROVINCIA                                          | AZIENDA                                                                                     | N. DOMANDA                                            | co     | DICE FI  | SCALE / | P.I. |
| 2008086 |                                                    | GUIDONE SALVATORE                                                                           | 80800039614-CGO                                       | GDNSVT | r35H07G5 | 580D    |      |
| CONTROL | LI CAMPO DI CONDIZIO                               | NALITÀ "AMBIENTE"                                                                           |                                                       |        |          |         |      |
| quadro  | descrizione ATTO                                   |                                                                                             |                                                       |        |          |         |      |
| 04_2    | A4 - Direttiva 91/676/0                            | CEE - Protezione delle acque dall'inquinamento provocato dai nitrati provo                  | enienti da fonti agricole                             |        |          |         |      |
|         |                                                    |                                                                                             |                                                       |        |          |         |      |
|         | Elementi di verifica                               |                                                                                             |                                                       | si     | no       | n.a.    | acq. |
|         | Obblighi agronomici: El<br>aziendali comprese nell | lementi di controllo (verifica del rispetto dei divieti di utilizzazione degli e<br>le ZVN) | ffluenti - si applicano alle superfici                |        |          |         |      |
| A0421   | rispetto dei diviet                                | i spaziali contenuti negli artt. 22 e 23 del DM 7 aprile 2006, (in relazione                | al tipo di effluente utilizzato) ed in particolare:   | 0      | 0        | ۲       |      |
| A0422   |                                                    | fasce di rispetto: divieto di utilizzazione in prossimità di co                             | rsi d'acqua, acque marine e lacuali                   | 0      | 0        | ۲       |      |
| A0423   |                                                    | fasce di rispetto: copertura vegetale per                                                   | manente o altre misure equivalenti                    | 0      | 0        | ۲       |      |
| A0424   |                                                    | terreni in pende                                                                            | nza (pendenza maggiore del 10 %)                      | 0      | 0        | ۲       |      |
| A0425   |                                                    | aree a destinazione non agricola                                                            | , aree in prossimità di centri abitati                | 0      | 0        | ۲       |      |
| A0426   |                                                    |                                                                                             | boschi                                                | 0      | 0        | ۲       |      |
| A0427   |                                                    | terreni gelat                                                                               | i o innevati, in frana, saturi d'acqua                | 0      | 0        | ۲       |      |
| A0428   | in orticoltura, sulle                              | colture foraggere, nei casi in cui i liquami possano entrare direttamente i                 | n contatto con prodotti destinati al<br>consumo umano | 0      | 0        | ۲       |      |
| A0429   |                                                    | rispetto dei divieti temporali                                                              | - periodo 1 novembre - 28 febbraio                    | 0      | 0        | ۲       |      |
| A0430   |                                                    | totale su                                                                                   | ıp. interessata dalle violazioni (Mq)                 |        |          | 0       |      |
| A0430   | STEP 1 - Calcolo dell'am                           | totale su<br>montare di azoto prodotto dagli allevamenti                                    | ıp. interessata dalle violazioni (Mq)                 |        |          | 0       |      |

### • Atto A5:

Se il campo **A0506** è impostato a NO, allora tutti i campi da **A0509** a **A0515** si disabiliteranno:

|        | Elementi di verifica                                                                                                    | si | no | n.a.     | acq. |
|--------|----------------------------------------------------------------------------------------------------|----|----|----------|------|
|        | Caratteristiche aziendali:                                                                                                    |    |    |          |      |
| A.0501 | azienda ricadente in Siti di Importanza Comunitaria (Rete Natura 2000)                                                                                              | ۲  | 0  | 0        |      |
| A0502  | azienda con caratteristiche di applicabilità della norma 2.1                                                                                                    | 0  | ۲  | 0        |      |
| A0503  | azienda con caratteristiche di applicabilità della norma 4.1                                                                                                    | 0  |    | 0        |      |
| A0504  | azienda con caratteristiche di applicabilità della norma 4.2                                                                                                    | O. | ۲  | Q.       |      |
| A0505  | azienda con caratteristiche di applicabilità della norma 4.4                                                                                                    | 0  | ۲  | 0        |      |
|        | Elementi di controllo:                                                                                                    |    |    | Ĵ        |      |
| A0506  | Presenza di interventi strutturali in corso di realizzazione o realizzati tra l'1/01/05 ed il 31/12/07 che richiedono autorizzazione<br>e/o valutazione d'incidenza | 0  | ۲  | 0        |      |
| A0507  | descrizione tipo di intervento rilevato:                                                                                                    |    |    | <u>(</u> |      |
|        | impianti di trasformazione                                                                                                    | 0  | 0  | ۲        |      |
| b      | fabbricati zootecnici                                                                                                    | 0  | 0  | ۲        |      |
| c      | altri fabbricati                                                                                                    | 0  | 0  | ۲        |      |
| d      | recinzioni                                                                                                    | 0  | 0  | ۲        |      |
| e      | strade                                                                                                    |    | 0  | ۲        |      |
| f      | taglio boschi                                                                                                    | 0  | 0  | ۲        |      |
| 9      | altro                                                                                                    | O. | 0  | ۲        |      |
| A0508  | descrizione altro tipo di intervento strutturale rilevato:                                                                                                    |    |    |          |      |
|        |                                                                                                    |    |    |          |      |
|        | presenza dell'autorizzazione:                                                                                                    |    |    |          |      |
| A0509  | presenza dell'autorizzazione (prevista dalla normativa vigente)                                                                                                    | 0  | 0  | ۲        |      |
| A0510  | validità dell'autorizzazione                                                                                                    | 0  | 0  | ۲        |      |
| A0511  | data di rilascio dell'autorizzazione                                                                                                    |    |    | Ú.       |      |
|        |                                                                                                    |    |    |          |      |

Viceversa, impostando il campo **A0506** a SI, si renderà obbligatoria l'impostazione a SI di almeno uno dei punti da a) a g) del campo **A0507**, considerando che l'impostazione a SI del punto g) rende obbligatoria la compilazione del campo note **A0508**.

Se il campo **A0509** è impostato a NO, tutti i campi da **A0510** ad **A0511** si disabiliteranno:

|       | presenza dell'autorizzazione:                                   |   |   |   |  |
|-------|-----------------------------------------------------------------|---|---|---|--|
| A0509 | presenza dell'autorizzazione (prevista dalla normativa vigente) | 0 | ۲ | 0 |  |
| A0510 | validità dell'autorizzazione                                    | 0 | 0 | ۲ |  |
| A0511 | data di rilascio dell'autorizzazione                            |   |   |   |  |
|       |                                                                 |   |   |   |  |

Viceversa, se il campo **A0509** è impostato a SI, occorrerà impostare anche il campo **A0510**. Nel caso venga impostato a NO, allora occorrerà inserire la data di rilascio nel campo **A0511** e descrivere le anomalie riscontrate nell'apposito campo **A0515**.

Se il campo **A0512** è impostato a NO, tutti i campi da A0513 a A0515 si disabiliteranno:

|       | presenza della valutazione di incidenza (prevista dalla normativa vigente):    |   |   |   |  |
|-------|--------------------------------------------------------------------------------|---|---|---|--|
| A0512 | presenza della valutazione di incidenza allegata all'autorizzazione            | 0 | ۲ | 0 |  |
| A0513 | conformità della valutazione di incidenza alla realtà oggettiva                | 0 | 0 | ۲ |  |
| A0514 | correttezza formale della documentazione relativa alla valutazione d'incidenza | 0 | 0 | ۲ |  |
| A0515 | descrizione eventuali anomalie riscontrate                                     |   |   |   |  |
|       |                                                                                |   |   |   |  |
|       |                                                                                |   |   |   |  |
|       |                                                                                |   |   |   |  |

#### • **Atto B9:**

Se il campo **B0901** è impostato su SI e il campo **B0902** è impostato su NO, allora i campi da B0913 a B0916 si disabiliteranno:

| Elementi di verifica                                                                                                    | si   | no    | n.a. | acq. |
|----------------------------------------------------------------------------------------------------|------|-------|------|------|
| Caratteristiche aziendali:                                                                                                    |      |       | J.   |      |
| 10901 azienda agricola che utilizza prodotti fitosanitari                                                                                                    | ۲    | 0     | 0    |      |
| 10902 azienda agricola che utilizza prodotti fitosanitari classificati come "Molto Tossici", "Tossici" o "Nocivi" (T+,T,XN)                                    | 0    | ۲     | 0    |      |
| 10903 azienda che si avvale di "contoterzisti" per l'impiego dei prodotti fitosanitari                                                                         | 0    | ۲     | 0    |      |
| Elementi di controllo                                                                                                    |      |       |      |      |
| Verifiche relative alla presenza della documentazione prevista:                                                                                                |      |       | 1    |      |
| 10904 presenza registro trattamenti (quaderno di campagna)                                                                                                    | 0    | 0     | ۲    |      |
| 10905 conformità del registro trattamenti (presenza delle informazioni minime previste dalla normativa)                                                        | 0    | 0     | ۲    |      |
| 10906 aggiornamento del registro dei trattamenti (entro 30 giorni dal trattamento effettuato)                                                                  | 0    | 0     | ۲    |      |
| 10907 in caso negativo, descrivere le anomalie riscontrate                                                                                                    |      |       |      |      |
| Verifiche relative al rispetto delle prescrizioni di utilizzo:                                                                                                 |      |       |      |      |
| 10908 prodotto fitosanitario utilizzato su coltura non prevista in etichetta                                                                                   | 0    | 0     | 0    |      |
| 0909 mancato rispetto dei tempi di carenza previsti nell'etichetta                                                                                             | 0    | 0     | ۲    |      |
| 0910 prodotto fitosanitario utilizzato in dosi maggiori rispetto a quelle previste in etichetta                                                                | 0    | 0     | ۲    |      |
| 10911 assenza dei dispositivi di protezione previsti dalla normativa                                                                                           | 0    | 0     | ۲    |      |
| 10912 in caso negativo, descrivere le anomalie riscontrate                                                                                                    |      |       |      |      |
|                                                                                                    |      |       |      |      |
| Verifiche relative al rispetto delle prescrizioni di utilizzo in caso di utilizzo di prodotti fitosanitari "Molto Tossici", "Tossici" o<br>"Nocivi" (T+,T,XN): |      |       | Į.   |      |
| 10913 presenza della documentazione d'acquisto dei prodotti molto tossici, tossici, nocivi intestata all'azienda o al suo titolare                             | 0    | 0     | ۲    |      |
| 0914 possesso del patentino da parte dell'acquirente o utilizzatore dei prodotti fitosanitari                                                                  | 0    | 0     | ۲    |      |
| 10915 possesso del patentino scaduto e assenza di domanda di rinnovo da parte dell'utilizzatore dei prodotti fitosanitari                                      | 0    | 0     | ۲    |      |
| 10916 in caso negativo, descrivere le anomalie riscontrate                                                                                                    |      |       |      |      |
|                                                                                                    |      |       |      |      |
|                                                                                                    | 6373 | 5 000 |      |      |

Se il campo **B0904** è impostato su NO, allora i campi da **B0905** a **B0912** si disabiliteranno:

|       | Elementi di controllo                                                                             |   |   |   |  |
|-------|---------------------------------------------------------------------------------------------------|---|---|---|--|
|       | Verifiche relative alla presenza della documentazione prevista:                                   |   |   |   |  |
| B0904 | presenza registro trattamenti (quaderno di campagna)                                              | 0 | ۲ | 0 |  |
| B0905 | conformità del registro trattamenti (presenza delle informazioni minime previste dalla normativa) | 0 | 0 | ۲ |  |
| B0906 | aggiornamento del registro dei trattamenti (entro 30 giorni dal trattamento effettuato)           | 0 | 0 | ۲ |  |
| B0907 | in caso negativo, descrivere le anomalie riscontrate                                              |   |   |   |  |
|       |                                                                                                   |   |   |   |  |
|       |                                                                                                   |   |   |   |  |
|       | Verifiche relative al rispetto delle prescrizioni di utilizzo:                                    |   |   |   |  |
| B0908 | prodotto fitosanitario utilizzato su coltura non prevista in etichetta                            | 0 | 0 | ۲ |  |
| B0909 | mancato rispetto dei tempi di carenza previsti nell'etichetta                                     | 0 | 0 | ۲ |  |
| B0910 | prodotto fitosanitario utilizzato in dosi maggiori rispetto a quelle previste in etichetta        | 0 | 0 | ۲ |  |
| B0911 | assenza dei dispositivi di protezione previsti dalla normativa                                    | 0 | 0 | ۲ |  |
| B0912 | in caso negativo, descrivere le anomalie riscontrate                                              |   |   |   |  |
|       |                                                                                                   |   |   |   |  |
|       |                                                                                                   |   |   |   |  |

Impostando i Campi **B0904**, **B0905**, **B0906** e **B0907** su SI, NO o N.A. anche i Campi **B1112**, **B1113**, **B1114** e **B1115** (riportanti diciture analoghe corrispondenti ai precedenti) si imposteranno in maniera analoga.

Inoltre sarà obbligatorio descrivere le anomalie riscontrate negli appositi campi note relativi per le seguenti casistiche:

- Se si imposti a NO almeno uno dei campi B0905 e B0906
   —> campo note B0907
- Se si imposti a SI almeno uno dei campi da B0908 a B0911
   —> campo note B0912
- Se si imposti a NO almeno uno dei campi B0913 e B0914 e si imposti a SI il campo B0915
  - —> campo note **B0916**

## • **Atto B11:**

Se il campo **B1101** è impostato su NO, tutti i campi da B1107 a B1109 si disabiliteranno:

| quadro | descrizione ATTO                                                                                                    |           |             |            |         |
|--------|----------------------------------------------------------------------------------------------------|-----------|-------------|------------|---------|
| 07     | B11 - Regolamento (CE) 178/2002 del Parlamento europeo e del consiglio che stabilisce i principi e i requisiti generali della legislazion<br>europea per la sicurezza alimentare e fissa le procedure nel campo della sicurezza alimentare                                                                                                    | ne alimer | itare, isti | tuisce l'a | utorità |
|        |                                                                                                    |           |             |            |         |
|        | Elementi di verifica                                                                                                    | si        | no          | n.a.       | acq.    |
|        | Caratteristiche aziendali:                                                                                                    |           |             |            |         |
| B1101  | azienda operante nel settore delle produzioni animali                                                                                                    | 0         | ۲           | 0          |         |
| B1102  | azienda operante nel settore delle produzioni vegetali                                                                                                    | 0         | 0           | ۲          |         |
| B1103  | azienda operante nel settore delle produzione di latte alimentare                                                                                                    | 0         | 0           | ۲          |         |
| B1104  | codice allevamento registrato in BDN                                                                                                    |           |             |            |         |
|        |                                                                                                    |           |             |            |         |
|        |                                                                                                    |           |             |            |         |
| B1105  | azienda operante nel settore della produzione di uova                                                                                                    | 0         | 0           | ۲          |         |
| B1106  | azienda operante nel settore delle produzioni di mangimi o alimenti per gli animali                                                                                                    | 0         | 0           | ۲          |         |
|        | Elementi di controllo                                                                                                    |           |             |            |         |
|        | Aziende operanti nel settore delle produzioni animali:                                                                                                    |           |             |            |         |
| B1107  | presenza di siti di stoccaggio, utilizzazione o smaltimento delle derrate prodotte, che risultino spazialmente separati dai luoghi di<br>stoccaggio e manipolazione delle sostanze pericolose (compresi carburanti, oli lubrificanti, batterie esauste, ecc.)                                                                                                    | 0         | 0           | ۲          |         |
| B1108  | presenza di siti di stoccaggio; utilizzazione o smaltimento delle derrate prodotte, che risultino spazialmente separati dai luoghi di<br>stoccaggio dei prodotti veterinari                                                                                                    | 0         | 0           | ۲          |         |
| B1109  | in caso di uno o più elementi negativi, definire le anomalie riscontrate                                                                                                    |           |             |            |         |
|        |                                                                                                    |           |             |            |         |
|        |                                                                                                    |           |             |            |         |
|        | Action de concepta en la contracta de la concepta de la concepta de la |           |             |            |         |

Se il campo **B1102** è impostato su NO, tutti i campi da B1110 a B1115 si disabiliteranno:

| 07    | B11 - Regolamento (CE) 178/2002 del Parlamento europeo e del consiglio che stabilisce i principi e i requisiti generali della legislazio<br>europea per la sicurezza alimentare e fissa le procedure nel campo della sicurezza alimentare                     | ne alimer | itare, isti | tuisce l'a | utorità |        | <b>^</b> |
|-------|----------------------------------------------------------------------------------------------------|-----------|-------------|------------|---------|--------|----------|
|       | Elementi di verifica                                                                                                    | si        | no          | n.a.       | acq.    |        |          |
|       | Caratteristiche aziendali:                                                                                                    |           |             |            |         |        |          |
| B1101 | azienda operante nel settore delle produzioni animali                                                                                                    | 0         | 0           | ۲          |         |        |          |
| B1102 | azienda operante nel settore delle produzioni vegetali                                                                                                    | 0         | ۲           | 0          |         |        |          |
| B1103 | azienda operante nel settore delle produzione di latte alimentare                                                                                                    | 0         | 0           | ۲          |         |        |          |
| B1104 | codice allevamento registrato in BDN                                                                                                    |           |             |            |         |        |          |
|       |                                                                                                    |           |             |            |         |        |          |
| B1105 | azienda operante nel settore della produzione di uova                                                                                                    | 0         | 0           | ۲          |         |        |          |
| B1106 | azienda operante nel settore delle produzioni di mangimi o alimenti per gli animali                                                                                                    | 0         | 0           | ۲          |         |        |          |
|       | Elementi di controllo                                                                                                    |           |             |            |         |        |          |
|       | Aziende operanti nel settore delle produzioni animali:                                                                                                    |           |             |            |         |        |          |
| B1107 | presenza di siti di stoccaggio, utilizzazione o smaltimento delle derrate prodotte, che risultino spazialmente separati dai luoghi di<br>stoccaggio e manipolazione delle sostanze pericolose (compresi carburanti, oli lubrificanti, batterie esauste, ecc.) | 0         | 0           | ۲          |         |        |          |
| B1108 | presenza di siti di stoccaggio; utilizzazione o smaltimento delle derrate prodotte, che risultino spazialmente separati dai luoghi di<br>stoccaggio dei prodotti veterinari                                                                                   | 0         | 0           | ۲          |         |        |          |
| B1109 | in caso di uno o più elementi negativi, definire le anomalie riscontrate                                                                                                    |           |             |            |         |        |          |
|       |                                                                                                    |           |             |            |         |        |          |
|       | Aziende operanti nel settore delle produzioni vegetali:                                                                                                    |           |             |            |         |        |          |
| B1110 | presenza di siti di stoccaggio; utilizzazione o smaltimento delle derrate prodotte, che risultino spazialmente separati dai luoghi di<br>stoccaggio e manipolazione delle sostanze pericolose (compresi carburanti, oli lubrificanti, batterie esauste, ecc.) | 0         | 0           | ۲          |         |        |          |
| B1111 | presenza di siti di stoccaggio; utilizzazione o smaltimento delle derrate prodotte, che risultino spazialmente separati dai luoghi di<br>stoccaggio dei prodotti fitosanitari                                                                                 | 0         | 0           | ۲          |         |        |          |
| B1112 | presenza registro trattamenti (quaderno di campagna)                                                                                                    | 0         | 0           | ۲          |         |        |          |
| B1113 | conformità del registro trattamenti (presenza delle informazioni minime previste dalla normativa)                                                                                                    | 0         | 0           | ۲          |         |        |          |
| B1114 | aggiornamento del registro dei trattamenti (entro 30 giorni dal trattamento effettuato)                                                                                                    | 0         | 0           | ۲          |         |        |          |
| B1115 | in caso di uno o più elementi negativi, definire le anomalie riscontrate                                                                                                    |           |             |            |         |        |          |
|       |                                                                                                    | 1.67      |             |            |         |        |          |
| ine   |                                                                                                    | II 🕑 Ir   | ntranet lo  | cale       |         | 🔍 100% | •:       |

Se il campo **B1103** è impostato su NO, tutti i campi da B1116 a B1120 si disabiliteranno:

| quedro | descrizione ATTO                                                                                                    |             |             |         |      |
|--------|----------------------------------------------------------------------------------------------------|-------------|-------------|---------|------|
| 07     | 811 - Repolemento (CE) 178/2002 del Perlemento europeo e del consiglio che stabilisce i principi e i requisiti generali delle legislazione alimentare, i<br>europeo per la sicurezza alimentare e fissa le procedure nel compo della sicurezza alimentare   | atituisce l | eutorité    |         |      |
|        |                                                                                                    |             |             |         |      |
|        | Elementi di verifica                                                                                                    | 3           |             | n.e.    | 400. |
|        | Ceretteristehe esiendeli :                                                                                                    |             |             |         |      |
| 81101  | asianda operante nel sottere delle produzioni animali                                                                                                    | 0           | 0           | ۲       |      |
| 81102  | aziende operante nel settore delle produzioni vegetali                                                                                                    | 0           | 0           | ۲       |      |
| 61103  | asianda operante nel settore delle produzione di latte alimentare                                                                                                    | 0           | ۲           | 0       |      |
| 61104  | codice ellevamente registrate in 50N                                                                                                    |             |             |         |      |
|        | _                                                                                                    |             |             |         |      |
| 61105  | asienda operante nel settore della produzione di uova                                                                                                    | 0           | 0           | ۲       |      |
| 81108  | asianda operante nel settore delle produzioni di mangimi o alimenti per gli animali                                                                                                    | 0           | 0           | ۲       |      |
|        | Elementi di controllo                                                                                                    |             |             |         |      |
|        | Asiende operanti nel actione delle produzioni animali:                                                                                                    |             |             |         |      |
| 61107  | presense di siù di stocceggio, utilizzazione o smaltimente delle derrate prodette, che risultino spezialmente separati dai luophi di<br>stocceggio e manipolazione delle sostanze periodese (compresi carburanti, oli lubrificanti, batterio escuste, coc.) | 0           | 0           | ۲       |      |
| 61105  | presenza di siù di staccaggio; utilizzazione e smaltimente delle derrote prodotte, che risultine spazialmente separati dai luoghi di<br>staccazzaio dei prodotti votorinari                                                                                 | 0           | 0           | ۲       |      |
| 81109  | in caso di uno o più clamanti nagativi, definire le anomalie riscontrate                                                                                                    |             |             |         |      |
|        |                                                                                                    |             |             |         |      |
|        | Asiende operană nel settore delle produsioni vegetali :                                                                                                    |             |             |         |      |
| 81110  | presenza di siù di atoccopgio; utilizzazione e amaltimente delle derrote prodotte, che risultine apazialmente separati dai luoghi di<br>atoccosoi e manipolazione delle azziones periodiase (semerca) arburanti ali lubritianti batterio espusto perio      | 0           | 0           | ۲       |      |
| 61111  | presenze di siti di steccoggio; utilizzazione e smaltimente delle derrate predette, che risultine spezialmente separati dai luoghi di<br>steccoggio dei predetti Atesanitari                                                                                | 0           | 0           | ۲       |      |
| 61112  | presense registre trattamenti (quaderne di compagna)                                                                                                    | 0           | 0           | ۲       |      |
| 61115  | conformità del registre trattamenti (presense delle informazioni minime previste dalla normativa)                                                                                                    | 0           | 0           | ۲       |      |
| 51114  | aggiornamente del registre dei trattamenti (entre 30 giorni dal trattamente effettuato)                                                                                                    | 0           | 0           | ۲       |      |
| 81115  | in caso di uno o più elementi negativi, definire le anomalie riscontrate                                                                                                    |             |             |         |      |
|        |                                                                                                    |             |             |         |      |
|        | Asiende operanti nel settore della produzione di latte alimentare :                                                                                                    |             |             |         |      |
| 81118  | presense del manuale asiendale                                                                                                    | 0           | 0           | •       |      |
| 81117  | rispondenza del manuale con quanto preseritto dalla norma                                                                                                    | 0           | $-\bigcirc$ | - (1)   |      |
| 81118  | presense e completezza della documentazione relativa alle registrazioni dei movimenti dei predetto in usota                                                                                                    | 0           | 0           | ۲       |      |
| 81119  | aggiornamente del registre dei movimenti del latte in usota e correttezzo delle registrazioni                                                                                                    | 0           | 0           | - (i) - |      |
| 61120  | in caso di uno o più alamanti negativi, definire le anomalie riscontrate                                                                                                    |             |             |         |      |
|        |                                                                                                    |             | 1           |         |      |

Se il campo **B1106** è impostato su NO, tutti i campi da **B1121** a **B1122** si disabiliteranno:

| B1105 | azienda operante nel settore della produzione di uova                                                                                                    | 0    | 0          | ۲   |           |          |
|-------|----------------------------------------------------------------------------------------------------|------|------------|-----|-----------|----------|
| B1106 | azienda operante nel settore delle produzioni di mangimi o alimenti per gli animali                                                                                                    | 0    | ۲          | 0   |           |          |
|       | Elementi di controllo                                                                                                    | i i  |            |     |           |          |
|       | Aziende operanti nel settore delle produzioni animali:                                                                                                    |      |            |     |           |          |
| B1107 | presenza di siti di stoccaggio, utilizzazione o smaltimento delle derrate prodotte, che risultino spazialmente separati dai luoghi di<br>stoccaggio e manipolazione delle sostanze pericolose (compresi carburanti, oli lubrificanti, batterie esauste, ecc.) | 0    | 0          | ۲   |           |          |
| B1108 | presenza di siti di stoccaggio: utilizzazione o smaltimento delle derrate prodotte, che risultino spazialmente separati dai luoghi di<br>stoccaggio dei prodotti veterinari                                                                                   | 0    | 0          | ۲   |           |          |
| B1109 | in caso di uno o più elementi negativi, definire le anomalie riscontrate                                                                                                    |      |            |     |           |          |
|       |                                                                                                    |      |            |     |           |          |
|       | Aziende operanti nel settore delle produzioni vegetali:                                                                                                    |      |            |     |           |          |
| 81110 | presenza di siti di stoccaggio: utilizzazione o smaltimento delle derrate prodotte, che risultino spazialmente separati dai luoghi di<br>stoccaggio e manipolazione delle sostanze pericolose (compresi carburanti, oli lubrificanti, batterie esauste, ecc.) | 0    | 0          | ۲   |           |          |
| B1111 | presenza di siti di stoccaggio: utilizzazione o smaltimento delle derrate prodotte, che risultino spazialmente separati dai luoghi di<br>stoccaggio dei prodotti fitosanitari                                                                                 | 0    | 0          | ۲   |           |          |
| B1112 | presenza registro trattamenti (quaderno di campagna)                                                                                                    | 0    | 0          | ۲   |           |          |
| B1113 | conformità del registro trattamenti (presenza delle informazioni minime previste dalla normativa)                                                                                                    | 0    | 0          | ۲   |           |          |
| B1114 | aggiornamento del registro dei trattamenti (entro 30 giorni dal trattamento effettuato)                                                                                                    | 0    | 0          | ۲   |           |          |
| B1115 | in caso di uno o più elementi negativi, definire le anomalie riscontrate                                                                                                    |      |            |     |           |          |
|       |                                                                                                    |      |            |     |           |          |
|       | Aziende operanti nel settore della produzione di latte alimentare:                                                                                                    |      |            |     |           |          |
| B1116 | presenza del manuale aziendale                                                                                                    | 0    | 0          | ۲   |           |          |
| B1117 | rispondenza del manuale con quanto prescritto dalla norma                                                                                                    | 0    | 0          | (0) |           |          |
| B1118 | presenza e completezza della documentazione relativa alle registrazioni dei movimenti del prodotto in uscita                                                                                                    | 0    | 0          | ۲   |           |          |
| B1119 | aggiornamento del registro dei movimenti del latte in uscita e correttezza delle registrazioni                                                                                                    | 0    | 0          | ۲   |           |          |
| B1120 | in caso di uno o più elementi negativi, definire le anomalie riscontrate                                                                                                    | i i  |            | 1   | · · · · · |          |
|       |                                                                                                    |      |            |     |           |          |
|       |                                                                                                    |      |            |     |           |          |
|       |                                                                                                    | N In | tranet loo | ale |           | a 100% • |

Se i campi **B1101** e **B1103** sono contemporaneamente impostati su NO, il campo **B1104** si disabiliterà:

| 07    | B11 - Regolamento (CE) 178/2002 del Parlamento europeo e del consiglio che stabilisce i principi e i requisiti generali della legislazion<br>europea per la sicurezza alimentare e fissa le procedure nel campo della sicurezza alimentare | ne alimen | itare, isti | tuisce l'a | utorità |
|-------|----------------------------------------------------------------------------------------------------|-----------|-------------|------------|---------|
|       | Elementi di verifica                                                                                                    | si        | no          | n.a.       | acq.    |
|       | Caratteristiche aziendali:                                                                                                    |           |             |            |         |
| B1101 | azienda operante nel settore delle produzioni animali                                                                                                    | 0         | ۲           | 0          |         |
| B1102 | azienda operante nel settore delle produzioni vegetali                                                                                                    | 0         | 0           | ۲          |         |
| B1103 | azienda operante nel settore delle produzione di latte alimentare                                                                                                    | 0         | ۲           | 0          |         |
| B1104 | codice allevamento registrato in BDN                                                                                                    |           |             |            |         |
|       |                                                                                                    |           |             |            |         |
| B1105 | azienda operante nel settore della produzione di uova                                                                                                    | 0         | 0           | ۲          |         |
| B1106 | azienda operante nel settore delle produzioni di mangimi o alimenti per gli animali                                                                                                    | 0         | ۲           | 0          |         |

Se il campo **B1112** è impostato su NO, allora i campi da **B1113** a **B1115** si disabiliteranno:

|       | Actional accessional actions della enclusion i supercella                                                                                                    |   |   |   |  |
|-------|----------------------------------------------------------------------------------------------------|---|---|---|--|
|       | Aziende operanti nei settore delle produzioni vegetali:                                                                                                    |   |   |   |  |
| B1110 | presenza di siti di stoccaggio; utilizzazione o smaltimento delle derrate prodotte, che risultino spazialmente separati dai luoghi di<br>stoccaggio e manipolazione delle sostanze pericolose (compresi carburanti, oli lubrificanti, batterie esauste, ecc.) | 0 | 0 | ۲ |  |
| B1111 | presenza di siti di stoccaggio; utilizzazione o smaltimento delle derrate prodotte, che risultino spazialmente separati dai luoghi di<br>stoccaggio dei prodotti fitosanitari                                                                                 | 0 | 0 | ۲ |  |
| B1112 | presenza registro trattamenti (quaderno di campagna)                                                                                                    | 0 | ۲ | 0 |  |
| B1113 | conformità del registro trattamenti (presenza delle informazioni minime previste dalla normativa)                                                                                                    | 0 | 0 | ۲ |  |
| B1114 | aggiornamento del registro dei trattamenti (entro 30 giorni dal trattamento effettuato)                                                                                                    | 0 | 0 | ۲ |  |
| B1115 | in caso di uno o più elementi negativi, definire le anomalie riscontrate                                                                                                    |   |   |   |  |
|       |                                                                                                    |   |   |   |  |
|       |                                                                                                    |   |   |   |  |

Se il campo **B1116** è impostato su NO, allora i campi da **B1117** a **B1120** si disabiliteranno:

|       | Aziende operanti nel settore della produzione di latte alimentare:                                           |   |   |   |  |
|-------|----------------------------------------------------------------------------------------------------|---|---|---|--|
| B1116 | presenza del manuale aziendale                                                                               | 0 | ۲ | 0 |  |
| B1117 | rispondenza del manuale con quanto prescritto dalla norma                                                    | 0 | 0 | ۲ |  |
| B1118 | presenza e completezza della documentazione relativa alle registrazioni dei movimenti del prodotto in uscita | 0 | 0 | ۲ |  |
| B1119 | aggiornamento del registro dei movimenti del latte in uscita e correttezza delle registrazioni               | 0 | 0 | ۲ |  |
| B1120 | in caso di uno o più elementi negativi, definire le anomalie riscontrate                                     |   |   |   |  |
|       |                                                                                                    |   |   |   |  |
|       |                                                                                                    |   |   |   |  |
|       | Aziende operanti nel settore della produzione di mangimi o alimenti per gli animali:                         |   |   |   |  |

Inoltre sarà obbligatorio descrivere le anomalie riscontrate negli appositi campi note relativi per le seguenti casistiche:

- Se si imposti a NO almeno uno dei campi B1107 e B1108
   —> campo note B1109
- Se si imposti a NO almeno uno dei campi B1110 e B1114
   —> campo note B1115
- Se si imposti a NO almeno uno dei campi B1116 e B1119
   —> campo note B1120
- Se si imposti a NO il campo B1121
   —> campo note B1122
- Una volta terminata la compilazione delle Check List si provvederà al salvataggio dei dati per mezzo del pulsante SALVA posto al fondo di ogni singola pagina. Il messaggio evidenziato nella figura seguente:

| 007043                      | AM4 SOCIETA' AGRICOLA                                               | 70815360634-CGO | 01537710434 |
|-----------------------------|---------------------------------------------------------------------|-----------------|-------------|
|                             | ·<br>ZIONALITÀ "AMBIENTE"                                           | -               | ·           |
| uadro descrizione ATTO      |                                                                     |                 |             |
| 01 A1 - Direttiva 79/4      | 09/CEE - Conservazione degli uccelli selvatici - "Rete Natura 2000" |                 |             |
| MESSAGGI<br>AZIENDA CALCOLA | ATA CORRETTAMENTE                                                   |                 |             |

consentirà di stabilire la completa compilazione delle Check List e il passaggio dalla fase **NON CHIUSA IN MASSIVA** alla fase **IN CONVOCAZIONE**:

| 47  | Utente:                      | CGO                                                               |                                        |                                     | Camp                            | oagna: <mark>20</mark> 0        | )7   |       |                        | Sett  | ore: 2 -  | CGO                            |                                                       | Prov: 200704     | 3 - 20070 <mark>4</mark> 3              | Dati Azien                      | da                |     |    |
|-----|------------------------------|-------------------------------------------------------------------|----------------------------------------|-------------------------------------|---------------------------------|---------------------------------|------|-------|------------------------|-------|-----------|--------------------------------|-------------------------------------------------------|------------------|-----------------------------------------|---------------------------------|-------------------|-----|----|
|     | enomir<br>odice F<br>odice D | Sel. Cont<br>mi Azienc<br>nazione:<br>fiscale:<br>bomanda:<br>so: | esto<br>la<br>AM4<br>015<br>708<br>105 | Sel.<br>4 SOCIE<br>377104<br>153606 | Sezio<br>TA' A<br>34-C0<br>1 (M | GRICOL<br>GO - IN (<br>C) CONF. | CONV | Ca Az | ienda<br>IONE<br>URA S | Dz    | ati Azie  | nda<br>Dati I<br>Dati R<br>Dat | Coda Azion<br>ntestatario<br>app. Legale<br>i Azienda | Dati C<br>Dati C | onvocazione<br>i Verbale<br>dizionalità | Ricalcol<br>Cambia S<br>Check-L | la<br>tato<br>ist |     |    |
| lei | ico par                      | ticelle                                                           | 6                                      |                                     |                                 |                                 |      |       |                        |       |           |                                | Riepilo                                               | 10 (             | Gruppi I                                | Dich. Iniz.                     |                   | 9   |    |
|     | Op.                          | Comune                                                            | Fg.                                    | Part.                               | с                               | Sup.<br>Cat.<br>Dich.           | s    | Lav.  | Tipo<br>Lav.           | Sosp. | Int.      | Cod.<br>Dich.                  | Sup. Dich.                                            | Sup. Asse.       | Anom.                                   | Agr.                            | Var.              | St. | Pr |
| 1   | 2×                           | 043041                                                            | 13                                     | 295                                 | 1                               | 0                               | s    | ۲     | A+C                    | [     | Sospensio | ne 02017,                      | 6200                                                  |                  |                                         |                                 |                   | -   | 4  |
| 1   | BX                           | 043041                                                            | 13                                     | 307                                 | 1                               | 0                               | s    |       | A+C                    |       | N.D.      | 002017                         | 900                                                   | 1                |                                         |                                 |                   | 5   | A  |
| 3   | 2×                           | 043041                                                            | 13                                     | <u>353</u>                          | 1                               | 0                               | s    |       | A+C                    |       | N.D.      | 002017,                        | 20100                                                 |                  |                                         |                                 |                   | 4   | 4  |
| 1   | BX                           | 043041                                                            | 34                                     | 5                                   | 1                               | 0                               | s    |       | A+C                    |       | N.D.      | 002100,                        | 29100                                                 |                  |                                         |                                 |                   | -   | 4  |
| 1   | 2×                           | 043047                                                            | 68                                     | <u>18</u>                           | 1                               | 0                               | s    |       | A+C                    |       | N.D.      | 005000,                        | 3700                                                  |                  |                                         |                                 |                   | -   | A  |
| 1   | BX                           | 043047                                                            | 68                                     | 19                                  | 1                               | 0                               | s    |       | A+C                    |       | N.D.      | 005000,                        | 10100                                                 |                  |                                         |                                 |                   | 4   | A  |
| 1   | BX                           | 043047                                                            | 68                                     | 37                                  | 1                               | 0                               | s    |       | A+C                    |       | N.D.      | 005000,                        | 10800                                                 |                  |                                         |                                 |                   | -   | A  |
| 1   | 2×                           | 043047                                                            | 68                                     | 38                                  | 1                               | 0                               | s    |       | A+C                    |       | N.D,      | 005000                         | 12300                                                 |                  |                                         |                                 |                   | -   | A  |
| 1   | 2×                           | 043047                                                            | 68                                     | 60                                  | 1                               | 0                               | s    |       | A+C                    |       | N.D.      | 005000,                        | 30400                                                 |                  |                                         |                                 |                   | -   | 4  |
| ĩ   | 2×                           | 043047                                                            | 98                                     | 97                                  | 1                               | 0                               | s    |       | A+C                    |       | N.D.      | 003005                         | 21100                                                 |                  |                                         |                                 |                   | -   | A  |
| -   | 2×                           | 043047                                                            | 98                                     | 98                                  | 1                               | 0                               | s    |       | A+C                    |       | N.D.      | 003005.                        | 8300                                                  |                  |                                         |                                 |                   | -   | A  |
| ĩ   |                              | 043047                                                            | 100                                    | <u>13</u>                           | 1                               | 0                               | s    |       | A+C                    |       | N.D.      | 002017,                        | 51900                                                 |                  |                                         |                                 |                   | -   |    |
| 1   |                              |                                                                   | 2010                                   | 100000                              | 220                             |                                 |      | -     | 19932                  |       | 1000      | 100000                         | and the second                                        | -                |                                         |                                 | 10000             | 1   | -  |

- La pressione del pulsante **Dati Convocazione** permetterà la selezione dell'esito del controllo e della data del controllo nella pagina Dati Convocazione
- **N.B.:** occorrerà premere il pulsante **Inserisci** al termine dell'operazione, <u>per</u> <u>confermare i dati</u>:

| Estremi Azienda                                       |
|-------------------------------------------------------|
| Denominazione: AM4 SOCIETA' AGRICOLA                  |
| Codice Fiscale: 01537710434                           |
| Codice Domanda: 70815360634-CGO                       |
|                                                       |
| C Dati Raccomandata                                   |
| Data invio Raccomandata:                              |
| Data ricezione Raccomandata: 🛛 🕺 🗙                    |
| Numero Raccomandata:                                  |
| Dati Convocazione                                     |
| Riferimento Notifica:                                 |
| Esito Convocazione: Produttore presentatosi con firma |
| Data Convocazione:                                    |
| Data Controllo: 09/05/2008 🕺 🗙                        |
|                                                       |
| Inserisci Reinposta Pulisci                           |
|                                                       |

Attenzione: nel caso di invio di telegramma (aziende non incontrate la prima volta e riconvocate) occorrerà inserire le date di invio e ricezione e il numero del telegramma nei campi relativi ai Dati Raccomandata, al fine di tracciare tale modalità di convocazione.

La pressione del pulsante Dati Verbale dalla pagina Dati Azienda (vedi immagini precedenti), permetterà la compilazione dei dati riferibili all'identità del titolare (o rappresentante legale) dell'Azienda o suo delegato, di eventuale documentazione aggiuntiva allegata e del luogo di compilazione del verbale.

- Al termine occorrerà <u>salvare i dati per mezzo della pressione del pulsante Modifica</u>, in fondo alla pagina:

| Sel. Contesto Sel. Sezio                                                                | ne Ricerca Azienda Dati Azienda Dati Verbale Coda Azioni           |
|-----------------------------------------------------------------------------------------|--------------------------------------------------------------------|
| 🦟 Estremi Azienda                                                                       |                                                                    |
| Denominazione: AM4 S                                                                    | OCIETA' AGRICOLA                                                   |
| Codice Fiscale: 01537                                                                   | 710434                                                             |
| Codice Domanda: 70815                                                                   | 360634-CGO                                                         |
| Dati Responsabile                                                                       | Modifica Leimposta Pulisci                                         |
| Titolarità:                                                                             | Titolare                                                           |
| Identità:                                                                               | Paolo Rossi                                                        |
| Data di nascita:                                                                        | 02/04/1959 🤨 🗙                                                     |
| Comune di nascita:                                                                      | ACQUASANTA TERME AP 🏪 🗙                                            |
|                                                                                         |                                                                    |
| Indirizzo di residenza:                                                                 | Via dei Bianchi, 1                                                 |
| Indirizzo di residenza:<br>Comune di residenza:                                         | Via dei Bianchi, 1<br>AURONZO DI CADORE BL BL                      |
| Indirizzo di residenza:<br>Comune di residenza:<br>Tipo Documento:                      | Via dei Bianchi, 1 AURONZO DI CADORE BL BL CARTA D'IDENTITA'       |
| Indirizzo di residenza:<br>Comune di residenza:<br>Tipo Documento:<br>Numero Documento: | Via dei Bianchi, 1 AURONZO DI CADORE BL CARTA D'IDENTITA' A0 34567 |

Istruzioni\_Compilazione\_Check\_List\_CGO\_Campagna\_2008\_Vs1.doc1

| Dati Incaricato                                     |         |                                         |         |
|-----------------------------------------------------|---------|-----------------------------------------|---------|
| Titolarità: Seleziona                               |         | ✓                                       |         |
| Identità:                                           |         |                                         |         |
| Data di nascita:                                    |         |                                         |         |
| Comune di nascita:                                  |         |                                         |         |
| Indirizzo di residenza:                             |         |                                         |         |
| Comune di residenza:                                |         |                                         |         |
| Tipo Documento: Seleziona                           |         | ×                                       |         |
| Numero Documento:                                   |         |                                         |         |
| Presentato: O SI O NO                               |         |                                         |         |
| Documentazione presentata                           |         |                                         |         |
| Copia certificato catastale o visura aggiornamenti: |         | Conferimento d'incarico (dichiarante):  |         |
| Fascicolo aziendale:                                |         | Conferimento d'incarico (associazione): |         |
| Copia domanda:                                      |         | Richiesta di accesso ai dati:           |         |
| Estratto o copia del foglio/i di mappa aggiornato:  |         | Fotocopia documento di riconoscimento:  |         |
| Autocertificazione conduzione particelle in supero: |         | Altro:                                  |         |
| Richiesta d'incontro:                               |         | Conf. incarico completo:                |         |
| Note Responsabile:                                  |         |                                         |         |
| Luogo compilazione verbale: Rottofreno              |         |                                         |         |
| Sopralluogo                                         |         |                                         |         |
| Data sopralluogo:                                   |         |                                         |         |
| Esito sopralluogo: O Effettuato O Nor               | n Effet | tuato                                   |         |
| ·                                                   |         |                                         | )       |
|                                                     |         | Modifica Reimposta                      | Pulisci |

 Tornando alla pagina Dati Azienda e selezionando il pulsante a forma di stampante, posto nell'angolo a destra a fianco del pulsante celeste Dich. Iniz., si accederà alla pagina Azioni disponibili. La selezione del link Stampa verbale di notifica delle risultanze dei controlli CGO [11/04/2008] produrrà una coda di stampa:

| Logout Sel. Contesto Sel. Sezion                             | e Azioni Disponibili Coda Azioni                                                                                                    |                                             |                           |  |
|--------------------------------------------------------------|----------------------------------------------------------------------------------------------------|---------------------------------------------|---------------------------|--|
| Estremi di                                                   | iferimento                                                                                                    |                                             |                           |  |
| Denominazion                                                 | AM4 SOCIETA' AGRICOLA                                                                                                    |                                             |                           |  |
| Codice Fiscale                                               | 01537710434                                                                                                    |                                             |                           |  |
| Codice Doman                                                 | la: 70815360634-CGO                                                                                                    |                                             |                           |  |
| Stampe di<br>• <u>Stam</u><br>• <u>Stam</u><br>• <u>Stam</u> | sponibili<br>pa mappa particella azienda con ort<br>pa Relazione di Controllo CGO [07/1<br>pa verbale di notifica delle risultanz<br>Indietro | ofoto [04/01/<br>1/2007]<br>e dei controlli | 2007]<br>CGO [11/04/2008] |  |
| Data                                                         | Descrizione                                                                                                    | Stato                                       | File / Esito              |  |
| 28/04/2008 12:03                                             | Stampa verbale di notifica delle risultanze dei<br>controlli CGO [11/04/2008]                                                                 | ок                                          | 001000338755.PDF          |  |
| 24/04/2008 17:54                                             | Stampa Relazione di Controllo CGO<br>[07/11/2007]                                                                                             | ок                                          | 001000338737.PDF          |  |
| 24/04/2008 17:48                                             | Stampa verbale di notifica delle risultanze dei<br>controlli CGO [11/04/2008]                                                                 | ок                                          | 001000338736.PDF          |  |
|                                                              |                                                                                                    |                                             |                           |  |

- La generazione del file .pdf, da stampare cartaceo in duplice copia e far firmare al Dichiarante o suo delegato, sposterà l'Azienda nella fase **VERBALIZZATA**:

| 47  | Utente:   | CGO       |      |            | Camp  | oagna: <mark>20</mark> 0 | )7    |       |              | Sett  | ore: 2 - | CGO            |             | Prov: 200704                          | 13 - 2007043                              | Dati Azier  | ıda                                            |          |     |
|-----|-----------|-----------|------|------------|-------|--------------------------|-------|-------|--------------|-------|----------|----------------|-------------|---------------------------------------|-------------------------------------------|-------------|------------------------------------------------|----------|-----|
| Log | Fetre     | Sel. Cont | esto | Sel.       | Sezio | ine I                    | licer | ca Az | ienda        | Da    | iti Azie | nda            | Coda Azion  | ă.                                    |                                           |             |                                                |          |     |
| D   | enomi     | azione:   | AM   | 1 SOCIE    | TA' A |                          | 12    |       |              |       |          | Dati I         | ntestatario | Dati C                                | onvocazione                               | Picalco     | la                                             |          |     |
| 0   | odice F   | iscale:   | 015  | 377104     | 34    | GRICULA                  |       |       |              |       |          | Dati R         | ann Legale  | Datic                                 | ti Verbale                                | Cambia S    | tato                                           |          |     |
| 0   |           | omanda:   | 708  | 153606     | 34.0  | CO - VED                 | BALT  | 7741  | •            |       |          | Dati           | i Azienda   |                                       | dizionalità                               | Check-I     | ist                                            |          |     |
| c   | AA/Ass    | 50:       | 105  | -043-00    | 11 14 | C) CONF.                 | AGRI  | COLT  | URA S        | RL    |          |                |             |                                       | in an an an an an an an an an an an an an |             |                                                |          |     |
|     |           |           |      |            |       |                          |       |       |              |       |          |                |             | 16.5                                  | 10.5                                      | J.          |                                                |          |     |
| le  | nco pai   | rticelle  | 6    |            |       |                          |       |       |              |       |          |                | Riepilog    | go                                    | Gruppi                                    | Dich. Iniz. |                                                | 9        | 6   |
|     | Op.       | Comune    | Fg.  | Part.      | с     | Sup.<br>Cat.<br>Dich.    | s     | Lav.  | Tipo<br>Lav. | Sosp. | Int.     | Cod.<br>Dich.  | Sup. Dich.  | Sup. Asse.                            | Anom.                                     | Agr.        | Var.                                           | St.      | Pr. |
| 1   | B×        | 043041    | 13   | 295        | 1     | 0                        | s     | ۲     | A+C          |       | N.D,     | 002017,        | 6200        |                                       |                                           |             |                                                | -        | 4   |
| 1   |           | 043041    | 13   | 307        | 1     | 0                        | s     |       | A+C          |       | N.D.     | 002017         | 900         |                                       |                                           |             |                                                | -        | 4   |
| 1   | BX        | 043041    | 13   | <u>353</u> | 1     | 0                        | s     |       | A+C          |       | N.D.     | 002017, 158000 | 20000       |                                       |                                           |             |                                                | 4        | 4   |
| 1   | BX.       | 043041    | 34   | 5          | 1     | o                        | s     | ۲     | A+C          |       | N,D.     | 002100,        | 29100       |                                       |                                           |             |                                                | -        | 4   |
| 3   | <b>BX</b> | 043047    | 68   | <u>18</u>  | 1     | 0                        | s     |       | A+C          |       | N.D.     | 005000,        | 3700        |                                       |                                           |             |                                                | 5        | 4   |
| 1   | BX        | 043047    | 68   | <u>19</u>  | 1     | 0                        | s     |       | A+C          |       | N.D.     | 005000,        | 10100       |                                       |                                           |             |                                                | -        | Ā   |
| 1   | BX        | 043047    | 68   | <u>37</u>  | 1     | 0                        | s     |       | A+C          |       | N.D.     | 005000,        | 10800       |                                       |                                           |             |                                                | 4        | 4   |
| 3   | <b>BX</b> | 043047    | 68   | 38         | 1     | 0                        | s     |       | A+C          |       | N.D.     | 005000         | 12300       | · · · · · · · · · · · · · · · · · · · |                                           |             |                                                | -        | A   |
| 3   | BX        | 043047    | 68   | <u>60</u>  | 1     | 0                        | s     |       | A+C          |       | N.D.     | 005000,        | 30400       |                                       |                                           |             |                                                | -        | 4   |
| ĩ   | 2×        | 043047    | 98   | <u>97</u>  | 1     | 0                        | s     |       | A+C          |       | N.D.     | 003005         | 21100       |                                       |                                           |             |                                                | 4        | 1   |
| -   | BX        | 043047    | 98   | <u>98</u>  | 1     | 0                        | s     |       | A+C          |       | N.D.     | 003005,        | 8300        |                                       |                                           |             |                                                | 4        | 4   |
| ĩ   |           | 043047    | 100  | <u>13</u>  | 1     | 0                        | s     |       | A+C          |       | N.D.     | 002017,        | 51900       |                                       |                                           |             |                                                | -        |     |
| 1   | 0         |           |      |            |       |                          |       |       | 110000       |       |          |                |             |                                       |                                           |             | - 1 Part - 1 - 1 - 1 - 1 - 1 - 1 - 1 - 1 - 1 - | 1 Moleuc | 1   |

 Le operazioni di inserimento dei dati dalle Relazioni di Controllo e le operazioni di verbalizzazione potranno dirsi concluse quando tutte le Aziende verificate si troveranno nella fase VERBALIZZATA e nessuna di esse si troverà nella fase NON CHIUSA IN MASSIVA o IN CONVOCAZIONE, cosa facilmente verificabile nella pagina Ricerca Azienda, per mezzo della selezione della fase opportuna dal menù a tendina del filtro Stato Azienda e con la pressione del pulsante Cerca:

| Utente: CGO       | Campa                                                                                   | gna: <b>2007</b> | Settore:       | 2 - CGO                | Prov: 2007043 - 2007043 | Ricerca Azienda          |
|-------------------|-----------------------------------------------------------------------------------------|------------------|----------------|------------------------|-------------------------|--------------------------|
| out Sel. Cont     | esto Sel. Sezion                                                                        | e Ricerca        | Azienda Gestic | ne Sportelli 🔪 Coda i  | Azioni                  |                          |
|                   |                                                                                         |                  | Sportello:     | NESSUNO SPORTELLO SE   | LEZIONATO               |                          |
| Codice Fiscale:   |                                                                                         |                  | Convocazione:  | TUTTE LE AZIENDE       |                         | Stampe                   |
| Codice Domanda:   | (                                                                                       | 1                | CAA/Asso:      | NESSUN CRITERIO DI RIC | CERCA                   | Procedure                |
| Denominazione:    |                                                                                         | 1                | Esito:         | NESSUN CRITERIO DI RIC | CERCA                   | Riepilogo Az. Calendario |
| Stato Azienda:    | IN CONVOCAZIONE                                                                         | DNE              | Comune:        |                        |                         |                          |
| Filtro Ammi/Cond: | Qualsiasi<br>SPORTELLO NON ASS<br>NON CHIUSA IN MASS<br>DA CONVOCARE<br>IN CONVOCAZIONE | EGNATO<br>SIVA   | Foglio:        | Part./Sub.:            |                         | Cerca Reimposta          |
|                   | VERBALIZZATA<br>CHIUSA                                                                  | 1                |                |                        |                         |                          |